Programa Internacional de Formación Transversal de Doctorado

# MathSciNet

Recursos de información para la investigación: herramientas, estrategias y buenas prácticas

Universidad de Oviedo 2020

| Introducción                                         | 3  |
|------------------------------------------------------|----|
| 1. Menú principal                                    | 3  |
| 2. Preferencias                                      | 4  |
| 3. Página principal                                  | 5  |
| 3.1. Búsqueda de publicaciones                       | 5  |
| 3.1.1. Resultados de la búsqueda de publicaciones    | 6  |
| 3.1.2. El registro bibliográfico                     | 8  |
| 3.2. Búsqueda de autores                             | 11 |
| 3.2.3. Resultado de la búsqueda de autores           | 11 |
| 3.2.4. Perfil del autor                              | 13 |
| 3.3. Búsqueda de revistas                            | 15 |
| 3.3.1. Perfiles de revista                           | 16 |
| 3.3.1.1. Journal details                             | 16 |
| 3.3.1.2. Recent Issues                               | 16 |
| 3.3.1.3. Story                                       | 17 |
| 3.3.1.4. Mathematical Citation Quotient (MCQ)        | 18 |
| 3.3.1.5. Citations                                   | 19 |
| 3.3.1.6. Publications per year                       | 20 |
| 3.3.1.7. Classifications                             | 21 |
| 3.3.1.8. Authors                                     | 21 |
| 3.4. Búsqueda de citas                               | 22 |
| 3.4.1. Citas recibidas por autores                   | 22 |
| 3.4.2. Citas recibidas por revistas                  | 23 |
| 3.4.3. Citas recibidas por temas                     | 24 |
| 3.4.4. Citas recibidas por año                       | 25 |
| 3.4.5. Top 10 List                                   | 26 |
| 4. Nuevas herramientas                               | 27 |
| 4.1. Búsqueda en Mathematical Subject Classification | 27 |
| 4.2. Distancia entre colaboradores                   | 29 |
| 4.3. Revistas actuales                               |    |
| 4.4. Publicaciones actuales                          |    |

# Introducción

<u>MathSciNet</u> es una base de datos académica<sup>1</sup> que recoge, clasificada de acuerdo a la Mathematics Subject Classification, la **producción matemática internacional** (revisiones, resúmenes e información bibliográfica). Incluye dos repertorios bibliográficos editados por la <u>American Mathematical Society</u>(AMS):

- Mathematical Reviews (MR): repertorio de revisiones de literatura matemática que cuenta con referencias bibliográficas, resúmenes y reseñas realizadas por expertos de reconocido prestigio. Abarca artículos de revistas, monografías y actas de congreso publicadas desde 1940 hasta la actualidad. Se actualiza mensualmente.
- Current Mathematical Publication (CMP): índice estructurado por materias de la investigación matemática publicada recientemente. Incluye las referencias bibliográficas completas pero no los resúmenes. Muchos de los registros de CMP aparecerán después revisados en MR. Se actualiza diariamente.

Las referencias son recopiladas a partir de, aproximadamente, 550 revistas, proporcionando además datos sobre citas de revistas, autores, artículos y revisiones. Esta red de citas recibidas permite a los usuarios averiguar el impacto dentro de las matemáticas actuales de las publicaciones recogidas en la base de datos.

**IMPORTANTE:** se trata de un recurso suscrito por la Universidad de Oviedo, por lo que para utilizarlo será necesario encontrarse dentro de la red corporativa o activar el acceso remoto Pulse Secure.

# 1. Menú principal

| Autor                             | 1                                      | V 7           |                                   |
|-----------------------------------|----------------------------------------|---------------|-----------------------------------|
| Título                            |                                        | y v           | NEW!                              |
| MSC primaria 🔹                    |                                        | y T           | Author Profile<br>Parsonalization |
| Dondequiera •                     |                                        |               | Near More                         |
| (Cuándo?                          | Tipo de documento                      | Peview Format |                                   |
| Base de datos entera              | <ul> <li>Todos</li> </ul>              |               |                                   |
|                                   | Libros                                 | HTML          |                                   |
| Años: a                           | Revistas                               | _             |                                   |
|                                   | <ul> <li>Actas de congresos</li> </ul> | 5             |                                   |
| Buscar Borrar                     |                                        |               |                                   |
|                                   |                                        |               |                                   |
|                                   |                                        |               |                                   |
| Hechos y cifras: 3,754,459 regist | ros totales                            |               | Ayuda   Correo de sopo            |

En la esquina **superior derecha**, tendremos acceso permanente al menú principal de la página en cualquier momento de nuestra navegación por la plataforma. Este menú principal se compone de los siguientes elementos.

<sup>&</sup>lt;sup>1</sup> «Una base de datos académica es un sistema de información documental que acepta como entradas (1) documentos académico-científicos y (2) necesidades de información, y genera como salida documentos relevantes. Para poder cumplir sus funciones, el sistema de transformación se compone de tres subsistemas principales: (1) búsqueda, (2) página de resultados y (3) registros». Fuente: CODINA, Lluís. Bases de datos académicas: componentes y guía general de uso [en línea]. Lluís Codina. Comunicación y Documentación. 28 agosto 2018. [Consulta: 12 febrero 2019]. Disponible en: https://www.lluíscodina.com/bases-de-datos-academicas-guia/.

- 1. **Página principal**, a través de la que podremos acceder a los distintos tipos de búsquedas que es posible realizar en la plataforma.
- 2. **Preferencias**, donde podemos personalizar la interfaz y nuestras opciones de visualización.
- 3. Nuevas herramientas, conjunto de servicios gratuitos de reciente incorporación.
- 4. ¿Qúe es?, información y novedades sobre la base de datos.
- 5. Librarians, recursos e información sobre MathSciNet para bibliotecarios.
- 6. Reviewers, página de acceso para revisores.
- 7. Terms of use, información sobre copyright y términos de uso de la base de datos.
- 8. **Blog**, <u>Beyond Reviews: Inside MathSciNet</u>, editado por Edward Dunne (editor ejecutivo de MathematicalReviews).

Página principal Preferencias Nuevas herramientas ¿Qué es? Librarians Reviewers Terms of Use Blog

## 2. Preferencias

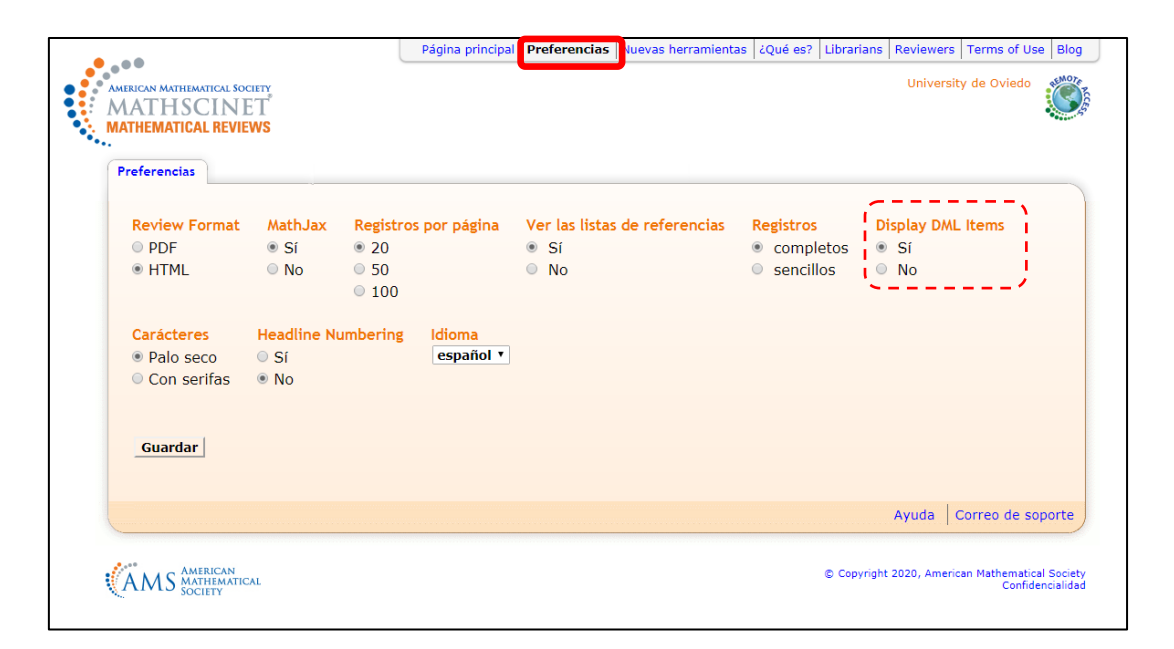

Aparte de las opciones habituales de personalización —incluyendo la ya conocida en recursos sobre ciencia y tecnología de visualización de fórmulas Mathjax<sup>2</sup>—, bajo la etiqueta **Display DML Items** se nos ofrece la posibilidad de incluir en la búsqueda los registros incorporados a MathSciNet desde la **World Digital Mathematics Library** (WDML). Estos presentan documentos que vieron la luz antes de 1940, fecha en la que comienza a publicarse Mathematical Reviews, y también trabajos más actuales que aún no se han incorporado a la base de datos en el proceso editorial normal.

<sup>&</sup>lt;sup>2</sup>MathJax es una biblioteca javascript que permite presentar fórmulas matemáticas en navegadores web evitando problemas de configuración de la página, para lo que utiliza utilizando los lenguajes de marcado LaTEX o MathML.

# 3. Página principal

Desde la página principal, a través de las diferentes pestañas es posible efectuar la búsqueda de **publicaciones**, **autores** y **revistas**; así como comprobar el **impacto** de autores y revistas en su ámbito de investigación.

| Autores                 | s crations |     |                                   |
|-------------------------|------------|-----|-----------------------------------|
| Términos de la búsqueda |            |     |                                   |
| Título T                |            | y T | NEW! >                            |
| MSC primaria 🔹          |            | y • | Author Profile<br>Personalization |
| Dondequiera 🔻           |            |     | Read More Q                       |
| KUCCOF KOPPOP           |            |     |                                   |
| buscal borral           |            |     |                                   |
| buscar borral           |            |     |                                   |

# 3.1. Búsqueda de publicaciones

| Términos de la búsqueda                                 |                                                                                                    |                                                                                                    |                                                                                               |                                             |
|---------------------------------------------------------|----------------------------------------------------------------------------------------------------|----------------------------------------------------------------------------------------------------|-----------------------------------------------------------------------------------------------|---------------------------------------------|
| Autor •                                                 |                                                                                                    | y •                                                                                                    |                                                                                               | NEW! >                                      |
| MEC primaria                                            |                                                                                                    | <b>≚; 3</b>                                                                                                    |                                                                                               | Author Profile<br>Personalization           |
| Dondequiera T                                           |                                                                                                    | <b>v</b>                                                                                                    |                                                                                               | Read More C                                 |
| }                                                       |                                                                                                    | J                                                                                                    |                                                                                               |                                             |
| ¿Cuándo?                                                | Tipo de documento                                                                                   | Review Format                                                                                                   |                                                                                               |                                             |
| Base de datos entera                                    | Todos                                                                                               | PDF                                                                                                    |                                                                                               |                                             |
|                                                         | Libros                                                                                              | HTML                                                                                                    |                                                                                               |                                             |
|                                                         | Revistas                                                                                            |                                                                                                    |                                                                                               |                                             |
| Anos. a                                                 | Actas de congresos                                                                                  |                                                                                                    |                                                                                               |                                             |
| Buscar Borrar<br>Hechos y cifras: 3,754,459 registros t | ota/es                                                                                              |                                                                                                    | Ayuda                                                                                         | Correo de sopo                              |
|                                                         |                                                                                                    |                                                                                                    |                                                                                               |                                             |
| Release of MSC2020 (07 2<br>Mathematical Reviews and z  | <b>January 2020)</b> . The edito<br><i>bMATH</i> . An official announ<br>in the March issues of the | orial work on MSC2020 has<br>cement of the new classifi<br>European Mathematical Si<br>scheme is available here | s been completed by the edit<br>cation, including information<br>ociety Newsletter and the No | tors of<br>about the major<br>ptices of the |

Podemos consultar la base bibliográfica, de datos empleando diferentes campos de búsqueda (1) combinables mediante operadores booleanos (2). Tenemos también la posibilidad de limitar la búsqueda conforme а distintos criterios (3).

Hay que señalar que Mathscinet ofrece **ayuda** contextual en cada una de sus páginas. En este caso, puede resultar de gran interés su consulta, por lo detallado de sus explicaciones y los consejos incluidos para optimizar las búsquedas.

| FAQ   Help Index   Support Mail                                                                                                    |                                                                                                    |
|----------------------------------------------------------------------------------------------------|----------------------------------------------------------------------------------------------------|
| Publications Search Help Topics                                                                                                    |                                                                                                    |
| Select search field(s)<br>Enter search criteria<br>Select a time frame<br>Select a document type<br>Set your preferences<br>Activate the search                 |                                                                                                    |
| Select search field(s)                                                                                                    |                                                                                                    |
| Following is a list of the 13 fields to select                                                                                                    | from:                                                                                                    |
| Field Name                                                                                                    | What it Searches                                                                                                    |
| Author                                                                                                    | Author's name only                                                                                                    |
| Author/Related                                                                                                    | Author's name plus editors, translators etc.                                                                                                    |
| Review Text                                                                                                    | Any text in the body of the review                                                                                                    |
| Journal                                                                                                    | Journal name                                                                                                    |
| Institution Code                                                                                                    | The code assigned to a specific institution                                                                                                    |
| Series                                                                                                    | Series name                                                                                                    |
| MSC Primary/Secondary                                                                                                    | Primary or secondary Mathematics Subject Classification                                                                                                    |
| MSC Primary<br>MR Number                                                                                                    | Primary Mathematics Subject Classification                                                                                                    |
| Reviewer                                                                                                    | Reviewer's name                                                                                                    |
| Anywhere                                                                                                    | All of the bibliographic, classification, and review information                                                                                                    |
| References                                                                                                    | All reference lists                                                                                                    |
| There are four Field Name pull-down<br>are the default fields. You can change<br>and then by selecting a field from the<br>A Boolean operator should be set bet | menus on the Publications search screen. <i>Author, Title, MSC Primary</i> and <i>Anywhere</i><br>these selections by clicking on the arrow to the right of the box you wish to change<br>pull-down menu. More than one Field Name box can be set to the same field name.<br>ween each Field Name box that is used. The default Boolean operator is AND. |

## 3.1.1. Resultados de la búsqueda de publicaciones

Después de efectuar una búsqueda el sistema responde con un **listado** de resultados que presenta la siguiente estructura.

- 1. **Ítems** recuperados
- 2. Formato de **descarga** (incluidos formatos como BibTex o EndNote, que permiten interactuar con gestores de referencias bibliográficos).
- 3. Opciones de **recuperación** de los registros.
- 4. Fórmula de búsqueda empleada.
- Opciones de ordenación de los resultados. Por defecto, se ordenan de más recientes a más antiguos; aunque también puede disponerse de más antiguo a más reciente, por número de citas o por alfabético de revistas.
- 6. Búsqueda dentro de los resultados obtenidos.
- 7. Filtro por **tipos** de documento.
- 8. Filtro por instituciones.
- 9. Filtro por autores.
- 10. Filtro por **temática** principal.
- **11.** Filtro por **revista**.
- 12. Filtro por **año** de publicación
- MR Number, número único de identificación de un registro en la base de datos de Mathematical Reviews. A través de él se accede al registro bibliográfico.

|     | MATHEMATICAL R                                                             | EVIEWS            |       |                                                                                                    |                                                                                                    |                                                                                   |                                |                                                       |                                          |              |
|-----|----------------------------------------------------------------------------|-------------------|-------|----------------------------------------------------------------------------------------------------|----------------------------------------------------------------------------------------------------|-----------------------------------------------------------------------------------|--------------------------------|-------------------------------------------------------|------------------------------------------|--------------|
| ••• | Matches: 391                                                               | → 1               |       | Show first 100 results                                                                                           | 5                                                                                                    | Select                                                                            | : Page                         | : Previous                                            | 123456                                   | 5 Next       |
| 4   | Batch Download:                                                            | Reviews (H        | rml)  | Retrieve Marked F                                                                                                | Retrieve First 50   Mark All   Unma                                                                   | rk All 🔶 3                                                                        |                                |                                                       |                                          |              |
|     | Publications resu                                                          | ilts for "Tit     | le=(' | 'random sets")" 🔶 4                                                                                              |                                                                                                    |                                                                                   |                                |                                                       |                                          |              |
| •   | Sort by: Newest                                                            | T                 |       | MR4043478 Prelim Ra<br>Sets. Sankhya A 81 (201<br>Review PDF   Clipboard   Journ                                 | nshid, Abbas Ali; Zamani Ba<br>9), no. 2, 387-398. 60D05<br>al Article                                | habadi, Alireza; Ur<br>(28D05)                                                    | hiform                         | Hyperboli                                             | icity on <mark>Ran</mark>                | dom          |
| 4   | Search within resu                                                         | lts               |       | MR4014678 Reviewed QU                                                                                            | uang, Nguyen Van; Giap, Du                                                                            | uong Xuan; Ngoc, I                                                                | Bui Ne                         | guyen Trar                                            | n; Hu, Tien                              | -            |
|     | Item Type                                                                  |                   |       | Convex Anal. 26 (2019),                                                                                          | no. 3, 719–738. 60F15 (28                                                                             | B20 60B12)                                                                        | 1 3003                         | with gap t                                            | opology. J.                              |              |
|     | Reviewed                                                                   | (305)             |       | Review PDF   Clipboard   Journ                                                                                   | ar   Article                                                                                          |                                                                                   |                                |                                                       |                                          |              |
|     | Indexed<br>Thesis                                                          | (66)<br>(13)      |       | components. Image Anal<br>Review PDF   Clipboard   Journ                                                         | l Stereol. 38 (2019), no. 2,<br>Article                                                               | 185–199. 62G05                                                                    | cons<br>(60D0                  | 15 62G10)                                             | any                                      |              |
|     | Expansion<br>DML<br>Pending                                                | (4)<br>(1)<br>(1) |       | MR3979112 Pending Lé<br>hulls of random sets. J. M                                                               | pinette, Emmanuel; Molcha<br>Math. Anal. Appl. 478 (2019                                              | nov, Ilya Conditior<br>), no. 2, 368-392.                                         | nal co<br>60D0                 | res and co<br>)5 (43A70)                              | nditional co                             | nvex         |
|     | Prelim                                                                     | (1)               |       | MR3946362 Reviewed Ki                                                                                            | ein, John Complementary L                                                                             | ipschitz continuity                                                               | result                         | s for the d                                           | istribution (                            | of           |
|     | Department<br>of                                                           | (17) ^            |       | Review PDF   Clipboard   Journ                                                                                   | - 184. 62A99 (60D05 68T3)<br>al Article                                                               | n finite discrete sp<br>D)                                                        | aces.                          | Internat.                                             | J. Approx.                               |              |
|     | Sciences, New<br>Mexico State<br>University                                | (16)              |       | MR3943683 Reviewed Ga<br>sequences of random set<br>Review PDF   Clipboard   Journ                               | asiński, Leszek; Papageorgi<br><mark>s</mark> . <i>Stoch. Anal. Appl.</i> 37 (20<br>al   Article      | ou, Nikolaos S. Cor<br>)19), no. 2, 189-2                                         | nverge<br>18. <mark>2</mark> 8 | ence theor<br>3B20 (46B                               | ems for ada<br>22 60G42)                 | pted         |
|     | de<br>Estadística,<br>I.O. y D.M.,<br>University of                        | (10)              |       | MR3873896 Reviewed Di<br>random sets. Statist. Pro<br>Review PDF   Clipboard   Journ                             | aye, Marc-Arthur; Koshevoy<br><i>bab. Lett.</i> 145 (2019), 110<br>al Article                         | /, Gleb A.; Molchar<br>-117. (Reviewer: F                                         | nov, I<br>Pedro                | <mark>lya</mark> Lift exp<br>Terán) <mark>62</mark> 1 | ectations o<br>H11 (60D05                | f<br>5)      |
|     | Oviedo<br>Authors<br>Molchanov,                                            | (21) ^            |       | MR3820138 Reviewed Ak<br>expectation of closed con<br>(2018), no. 4, 833–848.                                    | thiat, Fattah; El Harami, Mo<br>Ivex <mark>random sets</mark> in a Bana<br>60B11 (58365)              | hamed; Ezzaki, Fa<br>ch space without <i>R</i>                                    | tima<br>NP. J.                 | Pettis cond<br>. <i>Korean M</i>                      | litional<br>Iath. Soc. 5                 | 5            |
|     | Ilya S.                                                                    | (14)              |       | Review PDF   Clipboard   Journ                                                                                   | al Article                                                                                            |                                                                                   |                                |                                                       |                                          |              |
| 4   | Trung<br>Hess,                                                             | (14)              |       | MR3818545 Reviewed Qu<br>of large numbers for dou                                                                | Jang, Nguyen Van; Duyen,<br>ble arrays of convex compa                                                | Hoang Thi Completed<br>ct integrable rando                                        | te cor<br>om se                | vergence                                              | and strong<br>lications for              | laws         |
|     | Christian <sup>1</sup>                                                     |                   |       | Review PDF   Clipboard   Journ                                                                                   | al   Article   1 Citation                                                                             | 10. 3, 841-800. 2                                                                 | 5620                           | (00480 00                                             | F15)                                     |              |
|     | Hiroshi <sup>1</sup><br>Weil                                               | (9)               |       | MR3774416 Reviewed Ru<br>Poisson convergence for                                                                 | ié, Juanjo; Spiegel, Christo<br>systems of equations in <mark>rar</mark>                              | oh; Zumalacárregu<br>I <mark>dom sets</mark> . <i>Math. Z</i>                     | i, Ana<br>. 288                | Threshold<br>(2018), n                                | functions<br>5. 1-2, 333                 | and<br>-360. |
|     | Wolfgang                                                                   | ·-/ •             |       | 60H25 (60D99)<br>Review PDF   Clipboard   Journ                                                                  | al Article 4 Citations                                                                                |                                                                                   |                                |                                                       |                                          |              |
|     | Primary Classifica<br>Probability<br>theory and<br>stochastic<br>processes | (235) ^           |       | MR3759864 Reviewed Ko<br>Vojtěch Infinite Sidon sel<br>(2018), no. 1, 410–449.<br>Review PDF   Clipboard   Journ | hayakawa, Yoshiharu; Lee,<br>s contained in sparse rando<br>(Reviewer: Tom Sanders) 1<br>al   Article | Sang June; Morein<br>om sets of integers<br>1B30 (05D40)                          | ra, Ca<br>. <i>SIA</i>         | rlos Gusta<br>M J. Discre                             | vo; Rödl,<br><i>te Math.</i> 32          |              |
| ) { | Statistics<br>Measure and<br>integration                                   | (23)<br>(20)      |       | MR3753715 Reviewed Mo<br>Society Monographs, 60.<br>107-54873-2; 978-1-107                                       | olchanov, Ilya; Molinari, Fra<br>Cambridge University Press<br>?-12120-1 (Reviewer: Iuliar            | ncesca <mark>Random se</mark><br><i>s, Cambridge,</i> 2018<br>I Stoleriu) 60D05 ( | ts in<br>8. xvii<br>03E1       | econometr<br>i+178 pp.<br>5 62P20 9:                  | ics. Econom<br>ISBN: 978-<br>1B82)       | netric<br>1- |
|     | Mathematical<br>logic and<br>foundations                                   | (19)              |       | Review PDF   Clipboard   Series<br>MR3844158 Reviewed W<br>sets. Izv. Nats. Akad. Na                             | illot, F. Mean covariogram c<br><i>uk Armenii Mat.</i> <b>52</b> (2017)                               | f cylinders and ap<br>no. 6, 62–76; rep                                           | olicati<br>orinted             | ons to Boo<br>1 in J. Cont                            | llean <mark>rando</mark> i<br>temp. Math | m            |
|     | Fuzzy Sets<br>and Systems                                                  | (13) 📤            |       | Anal. 52 (2017), no. 6, 3<br>Review PDF   Clipboard   Series                                                     | 05-315 60D05 (52A22 530<br>s  Article                                                                 | .05)                                                                              | oditio                         | of IMDO                                               | 1224051                                  |              |
| {   | Inform. Sci.<br>Statist.<br>Probab. Lett.                                  | (11)<br>(10)      |       | Probability Theory and SI<br>978-1-4471-7347-2; 978<br>60D05 62M30 90C15)                                        | tochastic Modelling, 87. Spr<br>3-1-4471-7349-6 (Reviewer                                             | inger-Verlag, Lond<br>: Christian Hirsch)                                         | on, 2<br>60-0                  | 017. xvi+6<br>2 (05D40 2                              | 578 pp. ISB<br>28B20 60B0                | N:<br>)5     |
|     | Internat. J.<br>Approx.<br>Reason.                                         | (9)               |       | Review PDF   Clipboard   Series                                                                                  | s   Book  6 Citations<br>noshnevisan, Davar; Xiao. Y                                                  | imin On the macro                                                                 | scopi                          | c fractal o                                           | eometry of :                             | some         |
|     | Adv. in Appl.<br>Probab.                                                   | (7)               |       | random sets. Stochastic<br>Cham, 2017. (Reviewer:<br>Review PDF   Clipboard   Series                             | analysis and related topics,<br>René L. Schilling) 60G51 (2<br>s   Chapter   3 Citations              | 179-206, Progr. P<br>28A80 60G17 60G5                                             | robat<br>52)                   | o., 72, Birk                                          | häuser/Spr                               | inger,       |
|     | Year<br>2019                                                               | (7) ^             |       | MR3735360 Reviewed Ac                                                                                            | lusumilli, Karun; Otsu, Tais                                                                          | uke Empirical likeli                                                              | hood                           | for <mark>randon</mark>                               | <mark>1 sets</mark> . J. Ar              | ner.         |
|     | 2018                                                                       | (5)               |       | Statist. Assoc. 112 (2017<br>Review PDF   Clipboard   Journ                                                      | 7), no. 519, 1064-1075. 62<br>al   Article                                                            | G05 (62G08 62G1)                                                                  | 0)                             |                                                       |                                          |              |
| ,   | 2017<br>2016                                                               | (11)<br>(5)       |       | MR3690149 Reviewed Lu                                                                                            | kyanova, Natalia A.; Golde                                                                            | nok, Elena E. Set fi                                                              | unctio                         | ons and pro                                           | bability                                 | 05           |
|     | 2015                                                                       | (6)               |       | Review PDF   Clipboard   Journ                                                                                   | al Article                                                                                            | niv. mat. FIZ. 10 (2                                                              | .017),                         | 10. 5, 30.                                            | 2~271. 0UD                               | U)           |
|     | 2014                                                                       | (14)              |       | MR3672548 Expansion Ma                                                                                           | acci, Claudio, Pacchiarotti, I                                                                        | Barbara Asymptotic                                                                | : beha                         | avior of so                                           | me hitting                               |              |
|     | 2012                                                                       | (6)<br>(8)        |       | probabilities for sums of<br>6, 4318–4332.<br>Review PDF   Clipboard   Journ                                     | IID Gaussian <mark>random sets</mark> .<br>al   Article                                               | comm. Statist. Sir                                                                | nulati                         | on Compu                                              | r. 46 (2017                              | ), no.       |
|     |                                                                            |                   |       | MR3671782 Indexed Zo<br>its additivity of Choquet i<br>(2017), no. 4, 557–571.<br>Review PDF   Clipboard   Journ | ong, Gaofeng; Chen, Zengji<br>integrals. <i>Internat. J. Uncer</i><br>28E10 (60D99)<br>al   Article   | ng; Shahzad, Faisa<br>tain. Fuzziness Kno                                         | l Com                          | nonotonic <mark>r</mark><br>ge-Based S                | andom sets<br>Systems 25                 | and          |
|     |                                                                            |                   |       | MR3658293 Reviewed Cc<br>J. Math. 68 (2017), no. 1<br>05E15 11B30)<br>Review PDF   Clipboard   Journ             | onlon, D.; Gowers, W. T. Fra<br>, 275–300. (Reviewer: Dan<br>al   Article                             | eiman homomorph<br>iel Garrett Glassco                                            | isms (<br>ck) 0                | on sparse<br>5D10 (05C                                | r <mark>andom set</mark> s<br>80 05D40   | 5. Q.        |
|     | Matchagy 201                                                               |                   |       | Show first 100 results                                                                                           |                                                                                                    | Soloct                                                                            | Dage                           | Draulaus                                              | 1 2 2 4 5 4                              | Novt         |

## 3.1.2. El registro bibliográfico

Una vez que se accede, a través del **MR Number**, al documento en cuestión, encontramos los siguientes datos.

| AMERICAN MATHEMATICAL SOCIETY                                                                                                   | University de Oviedo 🛛 🧨                                                                                                    |
|----------------------------------------------------------------------------------------------------|----------------------------------------------------------------------------------------------------|
| MATHSCINET                                                                                                    |                                                                                                    |
| MATHEMATICAL REVIEWS                                                                                                    |                                                                                                    |
|                                                                                                    | Previous Up Nex                                                                                                    |
| Select alternative format  1                                                                                                    |                                                                                                    |
| Publications results for "Title=("random sets")"                                                                                |                                                                                                    |
| MR2480564 (2010b:03051) Reviewed -> 2                                                                                           | Citations                                                                                                    |
| Infinite subsets of random sets of integers. (En                                                                                | Indish summary)                                                                                                    |
| Math. Res. Lett. 16 (2009), no. 1, 103–110. 🔶                                                                                   | 4                                                                                                    |
| - 03D32 (03B30 03D80 03F35 60C05)<br>_Review PDF   Clipboard   Journal   Article   Make Link                                    |                                                                                                    |
| The author proves that there exists an infinite subse                                                                           | t of a Martin-Löf random set of integers that does not compute any Martin-Löf                                                           |
| random set of integers. To prove this, he shows that                                                                            | ceach real of positive effective Hausdorff dimension computes an infinite subse                                                         |
| of a Martin-Löf random set of integers. Then, he app                                                                            | lies a result of Joseph Miller that says that there exists a set of positive                                                            |
| effective Hausdorff dimension that does not compute                                                                             | e any Martin-I öf random set. The author also mentions connections between                                                              |
| this result and possible approaches to studying what                                                                            | ther the Stable Ramsey Theorem for pairs implies weak-weak-König's lemma                                                                |
| Carily result and possible approaches to studying whet                                                                          | mer die Stable Kanisey meorem for pairs implies weak weak Konig's lemma.                                                                |
|                                                                                                    |                                                                                                    |
|                                                                                                    | References                                                                                                    |
| 1. K. Ambos-Spies, B. Kjos-Hanssen, S. Lempp, and                                                                               | nd T. A. Slaman, Comparing DNR and WWKL, J. Symbolic Logic 69 (2004), no.                                                               |
| 4, 1089-1104. MR2135656<br>2. G. Barmpalias, P. Brodhead, D. Cenzer, S. Dash                                                    | nti, and R. Weber, Algorithmic randomness of closed sets, 1. Logic Comput. 17                                                           |
| (2007), no. 6, 1041-1062. MR2376074                                                                                             |                                                                                                    |
| 3. J. Hawkes, Trees generated by a simple branch                                                                                | ing process, J. London Math. Soc. (2) 24 (1981), no. 2, 373–384. MR0631950                                                              |
| related to Ramsey's Theorem for Pairs, Vol. 15                                                                                  | of Lecture Notes Series, chapter 8, Institute of Mathematical Sciences, Nationa                                                         |
| University of Singapore (2008). MR2449463                                                                                       |                                                                                                    |
| 2000). Vol. 1853 of Lecture Notes in Comput. S                                                                                  | <i>n of Individual Sequences</i> , in Automata, languages and programming (Geneva,<br>Sci., 902–913, Springer, Berlin (2000), MR1795945 |
| 6. R. Lyons, Random walks and percolation on tree                                                                               | es, Ann. Probab. 18 (1990), no. 3, 931–958. MR1062053                                                                                   |
| <ol> <li>J. S. Miller, Extracting information is hard, Adv.</li> <li>B. Mörters and V. Peres, Brownian Motion, Draft</li> </ol> | Math. To appear. cf. MR2735764                                                                                                    |
| 9. J. Reimann, Effectively closed sets of measures                                                                              | and randomness, Ann. Pure Appl. Logic, <b>156</b> (2008), no. 1, 170–182.                                                               |
| MR2474448                                                                                                    | dimension in Logic Colleguium (01, Vol. 20 of Logt Nates Log. 260, 285                                                                  |
| Assoc. Symbol. Logic, Urbana, IL (2005). MR21                                                                                   | 43904                                                                                                    |
| <ol> <li>S. G. Simpson, Subsystems of second order aril<br/>ISBN 3-540-64882-8. MR1723993</li> </ol>                            | thmetic, Perspectives in Mathematical Logic, Springer-Verlag, Berlin (1999),                                                            |
| This list reflects references listed in the c                                                                                   | original paper as accurately as possible with no attempt to correct error.                                                              |
|                                                                                                    |                                                                                                    |
|                                                                                                    | Dravious Un Nax                                                                                                    |
|                                                                                                    | Trevious op Nex                                                                                                    |
|                                                                                                    |                                                                                                    |

- Alternativas de visualización de la referencia bibliográfica, incluyendo BibTex y EndNote, que permiten el trabajo con gestores de referencia bibliográficos.
- 2. Estado de la revisión:
  - Prelim: registros que muestran los datos bibliográficos proporcionados por el proveedor. Es decir, los editores de MathSciNet aún no han intervenido en estos registros.
  - **Pending**: los datos bibliográficos han sido tratados pero la revisión aún no está pendiente de completarse.
  - **Indexed**: el registro ha recibido el tratamiento bibliográfico completo y la clasificación MSC, pero no contará con revisión.
  - Reviewed: el registro presenta una revisión adjunta, ya sea una revisión firmada por alguno de los revisores que colaboran con la plataforma o el resumen del autor.

Recursos de información para la investigación: herramientas, estrategias y buenas prácticas

- **Expansion**: registros que no cuentan con clasificación MSC ni revisión. No obstante, los autores están identificados y los artículos tienen enlaces a la revista y al texto completo (cuando está disponible).
- DML (Digital Mathematics Library): registros provenientes de varios proyectos de digitalización.
- **Tesis**: registros de tesis doctorales cuyos datos bibliográficos han sido aportados por una fuente externa. No incluyen clasificación MSC.
- 3. Acceso a los perfiles de los **autores**<sup>3</sup> y las **instituciones** a las que pertenecen. La fórmula se desarrolla al pasar el curso por encima.
- 4. Acceso a la información sobre la **revista** (si se pulsa sobre el título abreviado) o a los contenidos del **número** concreto.
- 5. Clasificación MSC.
- 6. Opciones de trabajo: podremos obtener la referencia bibliográfica en formato PDF, guardar en el portapapeles, acceder a la página de la revista, acceder al artículo (en este caso mediante la suscripción de la BUO) y generar enlaces permanentes.

Cuando guardamos un registro en el portapapeles, nos aparecerá un acceso en el menú principal que desaparecerá al finalizar la sesión, por lo que es importante gestionar los registros guardados antes de finalizar la navegación.

|                                                                     | Portapapeles                             | agina principal                                | Preferencias                | Nuevas herramientas                     | ¿Qué es?        | Librarians  | Reviewers   | Terms of Use         | Blog                                     |
|---------------------------------------------------------------------|------------------------------------------|------------------------------------------------|-----------------------------|-----------------------------------------|-----------------|-------------|-------------|----------------------|------------------------------------------|
| AMERICAN MATHEMATICAL SOCIETY<br>MATHSCINET<br>MATHEMATICAL REVIEWS |                                          |                                                |                             |                                         |                 |             | Universit   | y de Oviedo          | C. C. C. C. C. C. C. C. C. C. C. C. C. C |
| <b>3</b> items in clipboard                                         |                                          |                                                |                             |                                         |                 |             |             | R                    | eturi                                    |
| Select format: Citations (ASCII)                                    | <ul> <li>SaveClip Unm</li> </ul>         | ark all   Remove                               | Marked Emp                  | ty clipboard                            |                 |             |             |                      |                                          |
| MR2352724 (2008g<br>Math. Soc. (2) 75 (2007),                       | <b>:68051)</b> Hirsch<br>no. 3, 610–622. | i <mark>feldt, Denis R</mark><br>(Reviewer: Li | .; Nies, And<br>ang Yu) 680 | lré; Stephan, Franl<br>230 (03D80 60D05 | k Using ra<br>) | andom se    | ts as oracl | es. J. Lond.         |                                          |
| MR2480564 (2010b<br>no. 1, 103-110. (Reviewer                       | :03051) Kjos-H<br>: Antonio Montal       | Hanssen, Bjør<br>bán) 03D32 (                  | n Infinite su<br>03B30 03D8 | bsets of random se<br>80 03F35 60C05)   | ets of inte     | egers. Ma   | th. Res. Le | ett. 16 (2009        | €),                                      |
| MR3979112 Lépinette<br>Anal. Appl. 478 (2019), no                   | e, Emmanuel; Mo<br>. 2, 368-392. 60      | olchanov, Ilya<br>D05 (43A70)                  | Conditional                 | cores and conditio                      | nal conve       | ex hulls of | f random s  | sets. <i>J. Math</i> |                                          |
| SaveClip   Unmark all   Remove N                                    | Marked   Empty clipb                     | pard                                           |                             |                                         |                 |             |             |                      |                                          |
| 3 items in clipboard                                                |                                          |                                                |                             |                                         |                 |             |             | R                    | etur                                     |
|                                                                     |                                          |                                                |                             |                                         |                 |             |             |                      |                                          |

- 7. **Revisión** del texto.
- 8. Nombre del **revisor** y enlace a su perfil.
- Referencias o citas que aparecen en el artículo a otros artículos registrados en la base de datos, a los que es posible acceder gracias al número MR.
- Citas recibidas por documentos y revisiones también incluidos en la base de datos. A partir de ellos puede accederse a los documentos citantes.

<sup>3</sup> Siempre que se busquen publicaciones de un autor concreto (y, por tanto, este constituya uno de los términos de la búsqueda) es aconsejable acceder a su perfil y relanzar la búsqueda empleado todas sus variantes de firma o nombres alternativos. Aunque pueda resultar tedioso, garantizará la exhaustividad de la búsqueda.

Recursos de información para la investigación: herramientas, estrategias y buenas prácticas

|                          |             |                                   | Portapapeles Página principal Preferencias Nuevas herramientas Help Contact Us Terms of Use Blog                                                                                                    |                                                        |
|--------------------------|-------------|-----------------------------------|----------------------------------------------------------------------------------------------------|--------------------------------------------------------|
| AMERICAN MATHEMATICA     | L SOCIETY   |                                   | University de Oviedo 🛛 🦑                                                                                                    |                                                        |
| MATHSCI                  | NET         |                                   |                                                                                                    |                                                        |
| MATHEMATICAL RE          | EVIEWS      |                                   | - *****                                                                                                    |                                                        |
| Matcheci 12              |             |                                   |                                                                                                    |                                                        |
| Batch Download:          | aviance (HT | MI) T Retr                        | riave Marked   Retriave First 50   Mark All   Unmark All                                                                                                    |                                                        |
| Publications result      | ts for "Cit | ations of 2480564"                |                                                                                                    |                                                        |
| Cast has Newset          | -           |                                   |                                                                                                    |                                                        |
| Sort by. Newest          | •           | no. 1, 1-26.                      | (Reviewed Miller, Joseph S.; Rule, Jason Energy randomness. <i>Israel J. Math.</i> 227 (2018),<br>(Reviewer: Bjørn Kjos-Hanssen) 03D32 (31C15 68Q30)                                                                              |                                                        |
| Search within result     | ts          | Review PDF   Cli                  | ipboard   Journal   Article                                                                                                    |                                                        |
|                          |             | MR3758275                         | Reviewed Axon, Logan Martin-Löf random generalized Poisson processes. Ann. Pure Appl.                                                                                                    |                                                        |
|                          | _           | Logic 169 (20<br>Review PDF   Cli | 018), no. 4, 261–276. (Reviewer: Rodney G. Downey) 03D32 (03F60 60D99 68Q30)<br>lipboard Journal Article                                                                                                    |                                                        |
| Reviewed                 | (12)        | MD3738160                         | Reviewed Rute Jacon Schoorr randomness for noncomputable measures. Inform and                                                                                                    |                                                        |
| Indexed                  | (1)         | Comput. 258                       | 3 (2018), 50–78. (Reviewer: Andrei Romashchenko) 03D32 (68Q30)                                                                                                    |                                                        |
| Institutions             |             | Review PDF   Cli                  | lipboard   Journal   Article   1 Citation                                                                                                    |                                                        |
| University of            | (4) ^       | MR3557471                         | Reviewed Patey, Ludovic The weakness of being cohesive, thin or free in reverse                                                                                                    |                                                        |
| Department               | (2)         | (03F35)                           | . 19/06/97 (100/12/2010), 110, 2, 909-999, (Reviewer, François G. Dorais) 03030                                                                                                    |                                                        |
| of                       |             | Review PDF   Cli                  | ipboard   Journal   Article   20 Citations                                                                                                    |                                                        |
| University of            |             | MR3532691                         | Paviawad Patev Ludovic Open questions about Ramsev-type statements in reverse                                                                                                    | Contact Us Terms of Use Place                          |
| Florida                  | (2)         | (03F                              | Porcapaperes   Pagina principal   Preferencias   Nuevas herramientas   Hel                                                                                                    | P   Contact OS   reims or Ose   Blog                   |
| State College            | (2)         | Revier                            |                                                                                                    | University de Oviedo                                   |
| Department               | (1)         | 🗏 MR3 🎆 🕅                         | NATE ESCENE EL                                                                                                    |                                                        |
| Authors                  |             | Arch<br>Revie                     |                                                                                                    |                                                        |
| Patey,                   | (3) ^       | MD2                               |                                                                                                    | Previous Up Next                                       |
| Ludovic                  |             | 1609                              | Select alternative format                                                                                                    |                                                        |
| Brodhead,<br>Katie       | (2)         | Revie 🚺                           | AR3846315 Reviewed                                                                                                    | Citations                                              |
| Cenzer,                  | (2)         | MR3 M                             | iller, Joseph S.(1-WI); Rute, Jason(1-PAS)                                                                                                    | From References: 0                                     |
| Vouglas<br>Kios-Hanssen  | (2)         | Math E<br>05D: Is                 | srael J. Math. 227 (2018), no. 1, 1–26.                                                                                                    | From Reviews: 0                                        |
| Bjørn                    | (-/         | Revie 0                           | I3D32 (31C15 68Q30)<br>eview PDF   Clinboard   Journal   Article   Make Link                                                                                                    |                                                        |
| Rute, Jason<br>M.        | (2)         | ■ MR2                             | n [Math. Bas. Latt. 16 (2000) as 1, 102, 110; MD2400E64] the reviewer introduced a notion of parti                                                                                                    | al algorithmic randomnoss                              |
|                          |             | 163 II<br>Review of               | in [math. Res. Lett. 10 (2009), no. 1, 105–110, $MR2400504$ ], the reviewer introduced a notion of part<br>of a real $\pi$ inspired by the study of Riesz potential and capacity. He named it s-energy randomness with            | a algorithmic randomness<br>some besitation, as it was |
| Mathematical             | (13)        | -<br>мрз п                        | ot clear whether it was a notion deserving of its own name. In the present paper, the authors dispel su                                                                                                    | uch doubt in striking fashion.                         |
| logic and<br>foundations |             | Wats T                            | hey prove a remarkable equivalence: A real $x$ is $s$ -energy random if and only if                                                                                                    |                                                        |
| lauraal                  |             | 03D3<br>Revie                     | $\sum_{n=1}^{\infty} \alpha_n F(M(X n))$                                                                                                    |                                                        |
| Ann. Pure                | (3) 📤       | MD2                               | $\sum_{n=0}^{2^{n-1}} 2^{n-1} \cdots (2^{n+1}) < \infty,$                                                                                                    |                                                        |
| Appl. Logic              | (2)         | rand                              | where $KM$ is the a priori complexity, one of the variants of Kolmogorov complexity [see M. Li and P. M.                                                                                                    | B Vitányi An introduction                              |
| Math.                    | (2)         | Spec to                           | o Kolmogorov complexity and its applications, third edition, Texts Comput. Sci., Springer, New York, 20                                                                                                    | 008; MR2494387].                                       |
| Log. Methods             | (2)         | Revie                             | Reviewed by Biarn Kins-Hanssen                                                                                                    |                                                        |
| Arch, Math.              | (1)         | MR2                               | Kenenea by bjørn kjöb hanben                                                                                                    |                                                        |
| Logic                    |             | rand                              | Deferencer                                                                                                    |                                                        |
| Log.                     | (1)         | Revie                             | 1. K. Allen, L. Bienvenu and T. A. Slaman, On zeros of Martin-Löf random Brownian motion, Journal of                                                                                                    | of Logic and Analysis ${f 6}$                          |
| Vear                     |             | MR2                               | <ol> <li>(2014), 1–34. MR3311552</li> <li>E. A. Asarin and A. V. Pokrovskii, Application of Kolmogorov complexity to the analysis of the dyna</li> </ol>                                                                          | mics of controllable                                   |
| 2018                     | (3)         | Log.<br>Revie                     | systems, Avtomatika i Telemekhanika 1 (1986), 25–33. MR0831773<br>3 G. Barmpalias, P. Brodhead, D. Cenzer, S. Dashti and R. Weber, Algorithmic randomness of closed                                                               | sets Journal of Logic and                              |
| 2016                     | (2)         |                                   | Computation <b>17</b> (2007), 1041–1062. MR2376074                                                                                                    | n Mathematical Casiatu 26E                             |
| 2015                     | (3)         |                                   | (2013), 3575–3591. MR3042595                                                                                                    | in Mathematical Society 505                            |
| 2012                     | (2)         |                                   | <ol> <li>D. Diamondstone and B. Kjos-Hanssen, Martin-Löf randomness and Galton-Watson processes, Ani<br/>Logic 163 (2012), 519–529. MR2880270</li> </ol>                                                                          | nals of Pure and Applied                               |
| Natabasi 12              |             |                                   | <ol> <li>W. L. Fouché, The descriptive complexity of Brownian motion, Advances in Mathematics 155 (2000)</li> <li>P. Gács, Exact expressions for some randomness tests. Zeitschrift für Mathematische Logik und Gr</li> </ol>     | ), 317–343. MR1794714<br>undlagen der Mathematik       |
| Matches: 15              |             |                                   | 26 (1980), 385–394. MR0589329                                                                                                    |                                                        |
|                          |             |                                   | <ol> <li>K. Higuchi, W. M. P. Hudelson, S. G. Simpson and K. Yokoyama, Propagation of partial randomnes:<br/>Applied Logic 165 (2014), 742–758. MR3129737</li> </ol>                                                              | s, Annals of Pure and                                  |
| TIVES SOCIETY            |             |                                   | <ol> <li>B. Kjos-Hanssen, Infinite subsets of random sets of integers, Mathematical Research Letters 16 (2</li> <li>R. Lyons and Y. Peres, Probability on Trees and Networks, Cambridge Series in Statistical and Prob</li> </ol> | 009), 103–110. MR2480564<br>abilistic Mathematics Vol  |
|                          |             |                                   | 42, Cambridge University Press, New York, 2016. MR3616205                                                                                                    | - Andreine Methodelt                                   |
|                          |             |                                   | <ol> <li>J. S. Miller and L. YU, Un Initial segment complexity and degrees of randomness, Transactions of th<br/>Society 360 (2008), 3193–3210. MR2379793</li> </ol>                                                              | ie American Mathematical                               |
|                          |             |                                   | <ol> <li>R. Pemantle and Y. Peres, Galton–Watson trees with the same mean have the same polar sets, An<br/>(1995), 1102–1124, MR1349163</li> </ol>                                                                                | nals of Probability 23                                 |
|                          |             |                                   | 13. J. Reimann, Effectively closed sets of measures and randomness, Annals of Pure and Applied Logic                                                                                                    | <b>156</b> (2008), 170-182.                            |
|                          |             |                                   | MK2474440<br>14. J. Reimann and T. A. Slaman, Measures and their random reals, Transactions of the American Matl                                                                                                    | nematical Society 367                                  |
|                          |             |                                   | (2015), 5081–5097. MR3335411<br>15. 1. Reimann and F. Stenhan. Hierarchies of randomness tests. In Mathematical Logic in Asia. World                                                                                              | Scientific Publ., Hackensack                           |
|                          |             |                                   | NJ, 2006, pp. 215–232. MR2294296                                                                                                    |                                                        |
|                          |             |                                   | This list reflects references listed in the original paper as accurately as possible with no attempt to correc                                                                                                    | ct error.                                              |
|                          |             |                                   |                                                                                                    |                                                        |
|                          |             |                                   |                                                                                                    |                                                        |

Previous Up Next

CAMS AMERICAN MATHEMATICAL SOCIETY © Copyright 2020, American Mathematical Society Privacy Statement

## 3.2. Búsqueda de autores

A través de la pestaña Autores, accedemos a la interfaz que permite buscar en el **índice normalizado** de autores. Conforme introducimos los términos de búsqueda, el sistema nos ofrece sugerencias de autocompletado.

| Ayuda Correo de soporto                                                                                                    |
|----------------------------------------------------------------------------------------------------|
|                                                                                                    |
|                                                                                                    |
| on MSC2020 has been completed by the editors of                                                                                                    |
| on MSC2020 has been completed by the editors of<br>f the new classification, including information about the major<br>in Mathematical Society Newsletter and the Notices of the |
| Ayuda   Correo de s                                                                                                    |

#### 3.2.3. Resultado de la búsqueda de autores

Si los términos que introducimos resultan **ambiguos**, el resultado de una búsqueda por autor nos devuelve un listado de posibles autores coincidentes con los datos proporcionados. En esta página de **resultados** encontramos los siguientes elementos.

- Opciones de ordenación de los resultados. Por defecto, los resultados se ordenan alfabéticamente; aunque también pueden ordenarse por número de publicaciones incluidas en la base de datos, número de citas recibidas o fecha del documento más antiguo incorporado a la base.
- 2. Búsqueda dentro de los resultados obtenidos.
- **3.** Filtro por temática principal.
- 4. Nombre normalizado con el que el autor aparece en la base de datos.
- 5. Variantes del nombre que se han registrado a partir de los documentos originales. Entre paréntesis aparece el número de documentos consignados bajo esa variante de firma.
- 6. Fecha de publicación del documento más antiguo incorporado a la base de datos.
- 7. Número de **publicaciones** incluidas en la base.
- 8. Número de **citas** recibidas por el autor.

| • AMERICAN MATHEMATICAL SOCIET<br>MATHSCINET<br>MATHEMATICAL REVIEWS |                              |                                                                                                    |                                     | Univers           | ity de Oviedo      |
|----------------------------------------------------------------------|------------------------------|----------------------------------------------------------------------------------------------------|-------------------------------------|-------------------|--------------------|
| Matches: 74                                                          | Show all result              | ts                                                                                                    |                                     | Select Page: Pre  | vious 1 2 3 4 Next |
| Author results for <u>"sanz</u><br>Sort by:<br>Profile Name          | " <b>4</b><br>Profile Name   | 5<br>Published as                                                                                                    | <b>6</b><br>Earliest<br>Publication | #<br>Publications | 8<br># Citations   |
|                                                                      | Sanz-Garcia, Andres          | Sanz-Garcia, Andres (2)                                                                                                    | 2015                                | 2                 |                    |
| Search within results                                                | Sanz-Gil, Teresa             | Sanz-Gil, Teresa (5)                                                                                                    | 2003                                | 5                 | 42                 |
| Primary Classification<br>Quantum (10) ^<br>theory                   | Sanz-Herrera, Jose A.        | Sanz-Herrera, J. A. (3)<br>Sanz-Herrera, Jose A.<br>(2)<br>Sanz, J. (1)                                                                                                    | 2009                                | 6                 | 5                  |
| Statistics (9)<br>Computer (8)<br>science                            | Sanz-Izquierdo, Benito       | Sanz-Izquierdo, Benito<br>(5)<br>Izquierdo, Benito Sanz                                                                                                    | 2014                                | 6                 |                    |
| Partial (8)<br>differential                                          | Sanz-Leon, Paula             | (1)<br>Sanz-Leon, Paula (2)                                                                                                    | 2017                                | 2                 |                    |
| Information (7)                                                      | Sanz-Perela. Tomás           | Sanz-Perela, Tomás (3)                                                                                                    | 2017                                | 3                 | 1                  |
| and                                                                  | Sanz-Rodríguez, Carlos<br>E. | Sanz-Rodríguez, Carlos<br>E. (1)                                                                                                    | 2015                                | 1                 |                    |
|                                                                      | Sanz-Sanz, C.                | Sanz-Sanz, C. (1)                                                                                                    | 2012                                | 1                 |                    |
|                                                                      | Sanz-Serna, Jesús María      | Sanz-Serna, J. M. (140)<br>Sanz-Serna, Jesús María                                                                                                    | 1976                                | 159               | 2091               |
|                                                                      | Sans Solé Marta              | Sanz Serna, J. M. (3)<br>Sanz-Serna, Chus (2)<br>Sanz-Serna, J. (2)<br>Sanz-Serna, Jesús M.<br>(2)<br>Sanz-Serna, Jesús María<br>(1)<br>Sanz-Serna, Jesús María<br>(1)<br>Sanz-Serna, Jesus M.<br>(1)<br>Sanz-Serna, Jesus-<br>María (1) | 1076                                | 09                | 726                |
|                                                                      | Sunz Sole, Marca             | Sanz, M. (15)<br>Sanz, Marta (11)<br>Sanz-Solé, M. (5)<br>Sanz Solé, Marta (2)<br>Sanz Solé, M. (1)<br>Sanz i Solé, Marta (1)                                                                                                    | 1970                                | 50                | ,50                |
|                                                                      | Sanz, A.                     | Sanz, A. (1)                                                                                                    | 2007                                | 1                 |                    |
|                                                                      | Sanz, Ana M.                 | Sanz, Ana M. (23)<br>Gil, A. S. (1)<br>Sanz, A. (1)<br>Sanz, Ana (1)                                                                                                    | 1999                                | 26                | 160                |
|                                                                      | Sanz, Angel L.               | Sanz, A. L. (1)<br>Sanz, Angel L. (1)                                                                                                    | 1990                                | 2                 |                    |
|                                                                      | Sanz, Ángel S.               | Sanz, A. S. (9)<br>Sanz, Ángel S. (4)                                                                                                    | 2005                                | 13                | 5                  |
|                                                                      | Sanz, Beatriz                | Sanz, Beatriz (2)                                                                                                    | 2008                                | 2                 | 23                 |
|                                                                      | Sanz, Borja                  | Sanz, Borja (3)                                                                                                    | 2013                                | 3                 |                    |
|                                                                      | Sanz, Francisco              | Sanz, Francisco (1)                                                                                                    | 2015                                | 1                 | 1                  |
|                                                                      | Sanz, Ignacio                | Sanz, Ignacio (1)                                                                                                    | 2016                                | 1                 |                    |
|                                                                      | Sanz, Ismael                 | Sanz, Ismael (1)                                                                                                    | 2015                                | 1                 |                    |
|                                                                      | Sanz, J. A.                  | Sanz, J. A. (2)                                                                                                    | 2007                                | 2                 | 1                  |
| Matchoci 74                                                          | Show all result              | s                                                                                                    |                                     | Select Page: Pre  | vious 1 2 3 4 Next |

## 3.2.4. Perfil del autor

Ya sea a través de la interfaz de búsqueda de autores, ya sea a través del listado de resultados de posibles coincidencias, accedemos al perfil del autor.

|                                                                                        |                                                                                                    | Share Edit Author Profile                                                                                                    |
|----------------------------------------------------------------------------------------|----------------------------------------------------------------------------------------------------|----------------------------------------------------------------------------------------------------|
|                                                                                        | Sanz-Sole, Marta                                                                                                    | a                                                                                                    |
|                                                                                        | Email:                                                                                                    | marta.sanz@ub.edu                                                                                                    |
|                                                                                        | Website:                                                                                                    | http://www.ub.edu/plie/Sanz-Sole                                                                                                    |
| AN OWNER ASPECT                                                                        | MR Author ID:                                                                                                    | 154450                                                                                                    |
| MARKA AND                                                                              | Earliest Indexed Publication:                                                                                                    | 1976                                                                                                    |
| A SALATIO                                                                              | Total Publications:                                                                                                    | 98                                                                                                    |
|                                                                                        | Total Citations:                                                                                                    | 8<br>737                                                                                                    |
| 2                                                                                      | Published as: Sanz Solé,<br>Sanz Solé, Marta (2)<br>Sanz I Solé, Marta (1)<br>Sanz, M. (15)<br>Sanz, Marta (11)<br>Sanz-Solé, M. (5)<br>Sanz-Solé, Marta (71) | M. (1)                                                                                                    |
| Publications<br>Related Publications                                                   |                                                                                                    | Co-authors (by number of collaborations)                                                                                                    |
| Reviews                                                                                |                                                                                                    | Ativah Michael Francis Baldi Paolo <sup>1</sup> Bally Viad Bourguignon                                                                                                    |
| Refine Search                                                                          |                                                                                                    | Jean-Pierre Bär, Christian Chaleyat-Maurel, Mireille Dalang,                                                                                                    |
| Co-Authors                                                                             |                                                                                                    | Robert C. Delgado, Rosario Delgado-Vences, Francisco J.                                                                                                    |
|                                                                                        |                                                                                                    | Ferrante, Marco Frangos, Nicholas E. Greuel, Gert-Martin                                                                                                    |
| Collaboration Distance                                                                 | oct                                                                                                    | Grorud, Axel Gyöngy, István Jolis, Maria Kohatsu-Higa,                                                                                                    |
| Collaboration Distance<br>Mathematics Genealogy Proje                                  |                                                                                                    | Alturo Lepingle, Dominique Maliavin, Paul George Manin, Yuni                                                                                                    |
| Collaboration Distance<br>Mathematics Genealogy Proje<br>Citations                     |                                                                                                    | Ivanovich Martínez Teresa Millet Annie Márquez-                                                                                                    |
| Collaboration Distance<br>Mathematics Genealogy Proje<br>Citations                     |                                                                                                    | Ivanovich Martínez, Teresa Millet, Annie Márquez-<br>Carreras, David Nguyen Minh Duc Nualart,                                                                                                    |
| Collaboration Distance<br>Mathematics Genealogy Proje<br>Citations                     |                                                                                                    | Ivanovich Martinez, Teresa Millet, Annie Márquez-<br>Carreras, David Nguyen Minh Duc Nualart,<br>David ortiz-López, Víctor Quer-Sardanyons, Lluís                                                                                                    |
| Collaboration Distance<br>Mathematics Genealogy Proje<br>Citations                     |                                                                                                    | Ivanovich Martinez, Teresa Millet, Annie Márquez-<br>Carreras, David Nguyen Minh Duc Nualart,<br>David ortiz-López, Víctor Quer-Sardanyons, Lluís<br>Rovira, Carles Sarrà, Mònica Suß, André Torrecilla-                                                                                                    |
| Collaboration Distance<br>Mathematics Genealogy Proje<br>Citations                     |                                                                                                    | Ivanovich Martinez, Teresa Millet, Annie Márquez-<br>Carreras, David Nguyen Minh Duc Nualart,<br>David ortiz-López, Victor Quer-Sardanyons, Lluís<br>Rovira, Carles Sarrà, Mònica Suß, André Torrecilla-<br>Tarantino, Iván Viles, Noèlia Vuillermot, Pierre-A. Zakai,<br>Moshe M.                                          |
| Collaboration Distance<br>Mathematics Genealogy Proje<br>Citations                     |                                                                                                    | Ivanovich Martinez, Teresa Millet, Annie Márquez-<br>Carreras, David Nguyen Minh Duc Nualart,<br>David ortiz-López, Victor Quer-Sardanyons, Lluís<br>Rovira, Carles Sarrà, Mónica Suß, André Torrecilla-<br>Tarantino, Iván Viles, Noèlia Vuillermot, Pierre-A. Zakai,<br>Moshe M.                                          |
| Collaboration Distance<br>Mathematics Genealogy Proje<br>Citations<br>Publications (by | number in area)                                                                                                    | Ivanovich Martinez, Teresa Millet, Annie Márquez-<br>Carreras, David Nguyen Minh Duc Nualart,<br>David ortiz-López, Victor Quer-Sardanyons, Lluís<br>Rovira, Carles Sarrà, Mónica Suß, André Torrecilla-<br>Tarantino, Iván viles, Noèlia Vuillermot, Pierre-A. Zakai,<br>Moshe M.<br>Publications (by number of citations) |

- 1. Datos del autor:
  - Nombre normalizado del autor.
  - Datos personales proporcionados por el autor: página personal, foto, correo electrónico.
  - Identificador de autor MR.
  - Año y enlace a la publicación más antigua presente en MathSciNet.
  - Número total de **publicaciones** del autor incluidas en MathSciNet.

- Número total de publicaciones relacionadas con el autor localizables en MathSciNet, es decir, aquellas en las que aparece como editor, traductor, entrevistado, etc.
- Número total de citas recibidas por el autor, obtenidas de las listas de referencias contenidas en las publicaciones analizadas por MathSciNet.
- 2. Variantes de firmas o nombres alternativos con los que aparece el autor en algunos de sus trabajos recogidos en la base de datos<sup>4</sup>.
- 3. Publicaciones y coautorías
  - Acceso a las **publicaciones** registradas en MathSciNet.
  - Acceso a publicaciones registradas en MathSciNet relacionadas con el autor.
  - Acceso a las **revisiones** escritas por el autor, si las hay.
  - Relanzamiento de la búsqueda de autor a la página de búsqueda de publicaciones.

| Publicaciones Autores       | Revistas Citations                        |               |        | ISSN 2167-516                                         |
|-----------------------------|-------------------------------------------|---------------|--------|-------------------------------------------------------|
| Términos de la búsqueda     | 1                                         |               |        |                                                       |
| Autor T<br>Sanz-Solé, Marta |                                           |               | Semore | Access your AMS<br>online content<br>wherever you go! |
| Título T                    |                                           | y •           |        |                                                       |
| Dondequiera •               |                                           | y ·           |        |                                                       |
| ¿Cuándo?                    | Tipo de documento                         | Review Format |        |                                                       |
| Base de datos entera        | <ul> <li>Todos</li> <li>Libros</li> </ul> | PDF     HTMI  |        |                                                       |
| Años: a                     | Revistas     Actas de congresos           |               |        |                                                       |
| Buscar Borrar               |                                           |               |        |                                                       |
|                             |                                           |               |        |                                                       |

- Coautores del autor seleccionado.
- Cálculo de su distancia de colaboración respecto de otros autores incluidos en la base de datos de MR.
- Enlace a la página del autor en <u>Mathematics Genealogy Project<sup>5</sup></u>, si la hubiera.
- Enlace al listado de publicaciones del autor, ordenadas por el número de citas obtenidas en MathSciNet.
- Nube de coautoría, en la que se incluye los 50 principales coautores, según el número de colaboraciones realizadas.
- 5. Nube de **publicaciones** del autor, clasificadas usando las materias de primera clase de la Mathematics Subject Classification.
- 6. Nube de **citas** de las publicaciones del autor, clasificadas usando las materias de primera clase de la Mathematics Subject Classification.

<sup>4</sup> Como ya se señaló, es aconsejable realizar nuevas búsquedas de autor a partir de esos nombres alternativos, pues este es un aspecto de las bases de datos en general que suele generar problemas (especialmente en el caso de autores del ámbito hispanohablante incluidos en bases de datos anglosajonas).

<sup>5</sup> Base de datos en línea que permite consultar el «árbol genealógico» académico de más de 100 000 matemáticos. Incluye instituciones a las que han pertenecido y pertenecen, títulos de tesis, tutores, tutorandos...

## 3.3. Búsqueda de revistas

Se puede buscar una revista a través de su **título** (total o parcial), su título **abreviado** o su **ISSN**. Además, en el apartado *New Journals* se nos facilita la consulta de las últimas revistas que se han añadido a la base de datos.

| rcial o completo de la revist         | a, una abreviación de                                                                              | l título o un ISSN                                                                                                    |                                                                                                    |                                                                                                    |
|---------------------------------------|----------------------------------------------------------------------------------------------------|----------------------------------------------------------------------------------------------------|----------------------------------------------------------------------------------------------------|----------------------------------------------------------------------------------------------------|
|                                       |                                                                                                    |                                                                                                    |                                                                                                    |                                                                                                    |
|                                       |                                                                                                    |                                                                                                    |                                                                                                    |                                                                                                    |
|                                       |                                                                                                    |                                                                                                    |                                                                                                    |                                                                                                    |
|                                       |                                                                                                    |                                                                                                    |                                                                                                    |                                                                                                    |
|                                       |                                                                                                    |                                                                                                    |                                                                                                    |                                                                                                    |
|                                       |                                                                                                    |                                                                                                    |                                                                                                    |                                                                                                    |
|                                       |                                                                                                    |                                                                                                    |                                                                                                    |                                                                                                    |
| ,800 revistas actuales; enlaces direc | tos a 2,414,716 artículos ori                                                                      | ginales                                                                                                    | New Journals A                                                                                                    | yuda   Correo de soporte                                                                                                    |
|                                       |                                                                                                    | -                                                                                                    |                                                                                                    |                                                                                                    |
| 120 (07 January 2020) T               | he editorial work on I                                                                             | ASC2020 bas been                                                                                                    | completed by the                                                                                                    | editors of                                                                                                    |
| zo (or sundary zozo).                 | announcement of the                                                                                | new classification                                                                                                    | , including informa                                                                                                    | tion about the major                                                                                                    |
| WS and ZDMATH. AN OILCIAL             |                                                                                                    |                                                                                                    |                                                                                                    |                                                                                                    |
| ublished in the March issue           | s of the European Ma                                                                               | thematical Society                                                                                                    | Newsletter and the                                                                                                    | e Notices of the                                                                                                    |
|                                       | rcial o completo de la revist<br>,800 revistas actuales; enlaces direc<br>220 (07 January 2020). T | rcial o completo de la revista, una abreviación de<br>,800 revistas actuales; enlaces directos a 2,414,716 artículos ori<br><b>D20 (07 January 2020)</b> . The editorial work on t | rcial o completo de la revista, una abreviación del título o un ISSN<br>,800 revistas actuales; enlaces directos a 2,414,716 artículos originales<br><b>D20 (07 January 2020)</b> . The editorial work on MSC2020 has beer | rcial o completo de la revista, una abreviación del título o un ISSN<br>,800 revistas actuales; enlaces directos a 2,414,716 artículos originales [New Journais] A<br>D20 (07 January 2020). The editorial work on MSC2020 has been completed by the |

Conforme se completa el cajetín de búsqueda, el propio sistema nos sugiere resultados basados en la **suma ponderada** de cuánto coincide la sugerencia con lo escrito, la cantidad de citas que ha recibido la revista o de artículos que ha publicado, o si la revista aún está activa, entre otros criterios. Si el resultado de la búsqueda no es inequívoco, se le ofrece al usuario un listado de **resultados posibles**.

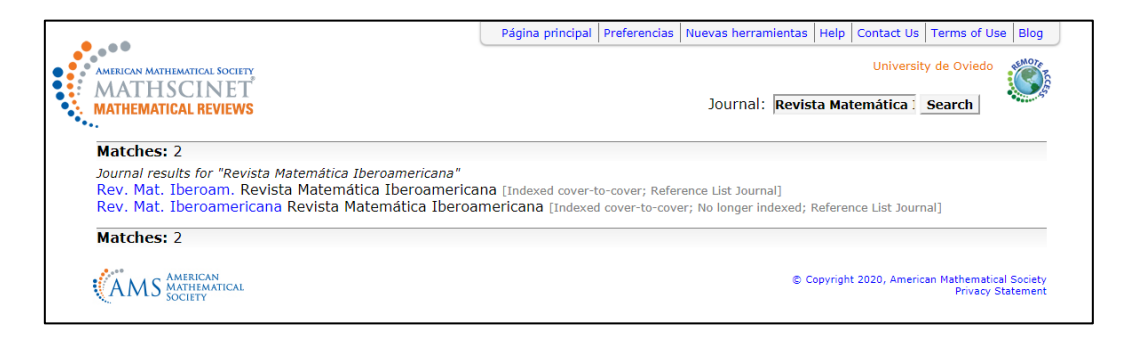

#### 3.3.1. Perfiles de revista

El resultado último de esta búsqueda es el perfil de revista. Estos perfiles, de **reciente** incorporación a MathSciNet, se nutren de la abundante información que Mathematical Reviews contiene sobre la literatura de investigación matemática.

#### 3.3.1.1. Journal details

En este bloque se encuentra la **información básica**: título, editor, página web, ISSN, periodicidad... En *Publications Listed* se indica cuántos artículos de la revista se han incluido en MathSciNet. Esta cifra actúa también como **enlace** a un listado de todos estos ítems, mostrados de igual forma que los resultados de una búsqueda de publicaciones. *Publications Cited* indica cuántos de los artículos han sido citados por otros artículos registrados MathSciNet. Este bloque incluye también información sobre el primer y el último número recogidos en MathSciNet, facilitando el acceso a los mismos.

| ournal Details      |                                                |
|---------------------|------------------------------------------------|
| Abbreviation        | Rev. Mat. Iberoam.                             |
| Publisher           | R. Soc. Mat. Esp.<br>EMS Publ. House           |
| Websites            | ems-ph.org<br>rmi.rsme.es<br>projecteuclid.org |
| ISSN (Print)        | 0213-2230                                      |
| ISSN (Online)       | 2235-0616                                      |
| Frequency           | 4 issues/vol./yr.                              |
| Publications Listed | 1124                                           |
| Reference Lists     | Since 2000                                     |
| Publications Cited  | 946 (84,2% of publications)                    |
| Citations           | 15.743 from 12.995 publications                |
| Latest Issue        | 2019, vol. 35, iss. 7                          |
| Earliest Issue      | 1985, vol. 1, iss. 1                           |
| Coverage            | Cover-to-cover                                 |

#### 3.3.1.2. Recent Issues

Proporciona información y acceso a los **tres últimos números** publicados. Puede ampliarse la información clicando sobre *List All Issues*.

| le | Year   |                  |
|----|--------|------------------|
|    |        |                  |
| 7  | 2019   | View             |
| 6  | 2019   | View             |
| 5  | 2019   | View             |
|    | 6<br>5 | 6 2019<br>5 2019 |

#### 3.3.1.3. Story

El bloque *Concise Story* que aparece en el perfil de la revista proporciona datos sencillos sobre su historia editorial, especificando los distintos **títulos** y la cobertura **temporal** de cada uno de ellos.

| Title                             | Start End |
|-----------------------------------|-----------|
| Revista Matemática Iberoamericana | 2006 -    |
| Revista Matemática Iberoamericana | 1985 2005 |

Accediendo a *Journal Title Story* ampliamos esta información. La primera pestaña, *Changes*, muestra la versión **más reciente** de la revista, indicando en cursiva gris en qué se diferencia de la versión anterior. La pestaña *Journal* facilita información **bibliográfica** más detallada sobre esta versión de la revista y *Related*, sobre revistas **relacionadas**. Finalmente, *Issues* conduce a una lista de los números de la revista.

| 2006 to 2010 - Rev                                                                                                    | v Met Ikoroam                                                                                                    |                                                                                                    |                                                                                                    |
|----------------------------------------------------------------------------------------------------|----------------------------------------------------------------------------------------------------|----------------------------------------------------------------------------------------------------|----------------------------------------------------------------------------------------------------|
| 2000 10 2013 - <u>Re</u>                                                                                                    |                                                                                                    | Journal Related I                                                                                                    | Issues Changes                                                                                                    |
| Journal Related                                                                                                    | Issues Changes                                                                                                    | Abbreviation                                                                                                    | Rev. Mat. Iberoam.                                                                                                    |
| Abbreviation                                                                                                    | Rev. Mat. Iberoam.<br>(formerly Rev. Mat. Iberoamericana)                                                                                                    |                                                                                                    | (formerly Rev. Mat. Iberoamerica                                                                                                    |
| Publisher                                                                                                    | R. Soc. Mat. Esp.<br>EMS Publ. House                                                                                                    | Publisher                                                                                                    | R. Soc. Mat. Esp.                                                                                                    |
| 10.011 (0-11)                                                                                                    | (formerly Rev. Mat. Iberoamericana)                                                                                                    |                                                                                                    | EMS Publ. House                                                                                                    |
| ISSN (Online)                                                                                                    | (formerly N/A)                                                                                                    |                                                                                                    | (formerly Rev. Mat. Iberoamerica                                                                                                    |
| Frequency                                                                                                    | 4 issues/vol./yr.<br>(formerly 3 issues/vol./yr.)                                                                                                    | ISSN (Online)                                                                                                    | 2235-0616                                                                                                    |
|                                                                                                    |                                                                                                    | Frequency                                                                                                    | (iomeny N/A)                                                                                                    |
| 1985 to 2005 - <u>Re</u> v                                                                                                    | v. Mat. Iberoamericana                                                                                                    | Frequency                                                                                                    | (formerly 3 issues/vol./yr.)                                                                                                    |
| Journal Related                                                                                                    | Issues Changes                                                                                                    |                                                                                                    |                                                                                                    |
| Title                                                                                                    | Revista Matemática Iberoamericana<br>(formerly Revista Matemática Hispano-Americana 4, Serie)                                                                                                    | 2006 to 2019 - <u>Rev. Mat. Ibe</u>                                                                                                    | roam.                                                                                                    |
| Abbreviation                                                                                                    | Rev. Mat. Iberoamericana                                                                                                    |                                                                                                    |                                                                                                    |
| Publisher                                                                                                    | (formerly Rev. Mat. HispAmer. (4))<br>Rev. Mat. Iberoamericana                                                                                                    | Journal Related Issues                                                                                                    | Changes                                                                                                    |
| ISSN (Print)                                                                                                    | (formerly N/A)                                                                                                    | Issues Listed                                                                                                    | 53                                                                                                    |
|                                                                                                    | 0210-2200                                                                                                    |                                                                                                    |                                                                                                    |
|                                                                                                    | (formerly N/A)                                                                                                    |                                                                                                    |                                                                                                    |
| Frequency<br>1941 to 1982 - <u>Re</u>                                                                                                    | (formerly NA)<br>3 issues/vol./yr.<br>(formerly 6 issues/vol./yr.)<br>v. Mat. HispAmer. (4)                                                                                                    | Latest Issue<br>Earliest Issue                                                                                                    | 2019, vol. 35, iss. 7<br>2006, vol. 22, iss. 1                                                                                                    |
| Frequency<br>1941 to 1982 - <u>Rev</u><br>Journal Related                                                                                                    | (formerly NA)<br>3 issues/vol./yr.<br>(formerly 6 issues/vol./yr.)<br>v. Mat. HispAmer. (4)<br>Issues Changes                                                                                                    | Latest Issue<br>Earliest Issue<br>2006 to 2019 - <u>Rev. N</u>                                                                                                    | 2019, vol. 35, iss. 7<br>2006, vol. 22, iss. 1<br>//at. lberoam.                                                                                                    |
| Frequency<br>1941 to 1982 - <u>Rev</u><br>Journal Related<br>Title                                                                                                    | (formerly NA)<br>3 issues/vol./yr.<br>(formerly 6 issues/vol./yr.)<br>v. Mat. HispAmer. (4)<br>Issues Changes<br>Revista Matemática Hispano-Americana. 4. Serie<br>(formerly Revista Matemática Hispano-Americana)                                                                                                    | Latest Issue<br>Earliest Issue<br>2006 to 2019 - <u>Rev. N</u>                                                                                                    | 2019, vol. 35, iss. 7<br>2006, vol. 22, iss. 1<br><u>Mat. Iberoam.</u>                                                                                                    |
| Frequency<br>1941 to 1982 - <u>Rev</u><br>Journal Related<br>Title<br>Abbreviation                                                                                                    | (formerly NA)<br>3 issues/vol./yr.<br>(formerly 6 issues/vol./yr.)<br>v. Mat. HispAmer.(4)<br>Issues<br>Changes<br>Revista Matemática Hispano-Americana 4. Serie<br>(formerly Revista Matemática Hispano-Americana)<br>Rev Mat. HispAmer.(4)<br>(formerly Deu Mat. Hisp. Amer.)                                                                                                    | Latest Issue<br>Earliest Issue<br>2006 to 2019 - <u>Rev. N</u><br>Journal Related                                                                                                    | 2019, vol. 35, iss. 7<br>2006, vol. 22, iss. 1<br>Mat. Iberoam.                                                                                                    |
| Frequency<br>1941 to 1982 - <u>Rev</u><br>Journal Related<br>Title<br>Frequency<br>Frequency                                                                                                    | (formerly NA)<br>3 issues/vol./yr.<br>(formerly 6 issues/vol./yr.)<br>v. Mat. HispAmer. (4)<br>Issues Changes<br>Revista Matemática Hispano-Americana. 4. Serie<br>(formerly Revista Matemática Hispano-Americana)<br>Rev. Mat. HispAmer. (4)<br>(formerly Rev. Mat. HispAmer.)<br>6 issues/vol./yr.                                                                                 | Latest Issue<br>Earliest Issue<br>2006 to 2019 - <u>Rev. N</u><br>Journal Related<br>Formerly: Rev. Mat. Iberg                                                                                                    | 2019, vol. 35, iss. 7<br>2006, vol. 22, iss. 1<br><u>Mat. Iberoam.</u><br>Issues Changes<br>americana                                                                                                    |
| Frequency<br>1941 to 1982 - <u>Rev</u><br>Journal Related<br>Title<br>Abbreviation<br>Frequency                                                                                                    | (formerly NA)<br>3 issues/vol./yr.<br>(formerly 6 issues/vol./yr.)<br>v. Mat. HispAmer. (4)<br>Issues<br>Revista Matemática Hispano-Americana. 4. Serie<br>(formerly Revista Matemática Hispano-Americana)<br>Rev. Mat. HispAmer. (4)<br>(formerly Rev. Mat. HispAmer.)<br>6 issues/vol./yr.<br>(formerly Empty frequency.)                                                          | Latest Issue<br>Earliest Issue<br>2006 to 2019 - <u>Rev. N</u><br>Journal Related<br>Formerly: Rev. Mat. Iberoa                                                                                                    | 2019, vol. 35, iss. 7<br>2006, vol. 22, iss. 1<br><u>Mat. Iberoam.</u><br>Issues Changes<br>americana                                                                                                    |
| Frequency<br>1941 to 1982 - <u>Rev</u><br>Journal Related<br>Title<br>Abbreviation<br>Frequency<br>Rev. Mat. HispAr                                                                                     | (formerly NA)<br>3 issues/vol./yr.<br>(formerly 6 issues/vol./yr.)<br>v. Mat. HispAmer. (4)<br>Issues Changes<br>Revista Matemática Hispano-Americana. 4. Serie<br>(formerly Rev. Mat. HispAmer. (4)<br>(formerly Rev. Mat. HispAmer.)<br>6 issues/vol./yr.<br>(formerly Empty frequency.)                                                                                           | Latest Issue<br>Earliest Issue<br>2006 to 2019 - <u>Rev. N</u><br>Journal Related<br>Formerly: Rev. Mat. Iberoo<br>2006 to 2019 - <u>Rev</u>                                                                             | 2019, vol. 35, iss. 7<br>2006, vol. 22, iss. 1<br>Mat. Iberoam.<br>Issues Changes<br>americana<br>: Mat. Iberoam.                                                                                                    |
| Frequency<br>1941 to 1982 - Rev<br>Journal Related<br>Title<br>Abbreviation<br>Frequency<br>Rev. Mat. HispArr<br>Journal Related                                                                        | (formerly NA)<br>3 issues/vol./yr.<br>(formerly 6 issues/vol./yr.)<br>v. Mat. HispAmer. (4)<br>Issues<br>Changes<br>Revista Matemática Hispano-Americana 4. Serie<br>(formerly Rev. Mat. HispAmer.)<br>Rev. Mat. HispAmer. (4)<br>(formerly Rev. Mat. HispAmer.)<br>6 issues/vol./yr.<br>(formerly Empty frequency.)<br>1er.                                                         | Latest Issue<br>Earliest Issue<br>2006 to 2019 - Rev. N<br>Journal Related<br>Formerly: Rev. Mat. Iberow<br>2006 to 2019 - Rev<br>Journal Related                                                                        | 2019, vol. 35, iss. 7<br>2006, vol. 22, iss. 1<br>Mat. Iberoam.<br>Issues Changes<br>americana<br>: Mat. Iberoam.                                                                                                    |
| Frequency<br>1941 to 1982 - Rev<br>Journal Related<br>Title<br>Abbreviation<br>Frequency<br>Rev. Mat. HispArr<br>Journal Related<br>Title                                                               | (formetry NA) 3 issues/vol./yr. (formetry 6 issues/vol./yr.)  v. Mat. HispAmer. (4) Issues Changes Revista Matemática Hispano-Americana 4. Serie (formetry Revista Matemática Hispano-Americana) Rev. Mat. HispAmer. (4) (formetry Rev. Mat. HispAmer.) 6 issues/vol./yr. (formetry Empty frequency.)  ner. Revista Matemática Hispano-Americana                                     | Latest Issue<br>Earliest Issue<br>2006 to 2019 - <u>Rev. N</u><br>Journal Related<br>Formerly: Rev. Mat. Iberon<br>2006 to 2019 - <u>Rev</u><br>Journal Related                                                          | 2019, vol. 35, iss. 7<br>2006, vol. 22, iss. 1<br>Mat. Iberoam.<br>Issues Changes<br>americana<br>Mat. Iberoam.<br>Issues Changes                                                                                                    |
| Frequency<br>1941 to 1982 - Rev<br>Journal Related<br>Title<br>Abbreviation<br>Rev. Mat, HispArr<br>Journal Related<br>Title<br>Abbreviation                                                            | (formerly NA) 3 issues/vol./yr. (formerly 6 issues/vol./yr.) v. Mat. HispAmer. (4) Issues Changes Revista Matemática Hispano-Americana. 4. Serie (formerly Revista Matemática Hispano-Americana) Rev. Mat. HispAmer.) 6 issues/vol./yr. (formerly Empty frequency.) her. Revista Matemática Hispano-Americana Rev. Mat. HispAmer.                                                    | Latest Issue<br>Earliest Issue<br>2006 to 2019 - <u>Rev. N</u><br>Journal Related<br>Formerly: Rev. Mat. Iberon<br>2006 to 2019 - <u>Rev</u><br>Journal Related<br>Title                                                 | 2019, vol. 35, iss. 7<br>2006, vol. 22, iss. 1<br>Mat. Iberoam.<br>Issues Changes<br>americana<br>/ Mat. Iberoam.<br>Issues Changes<br>Revista Matemática Iberoamer                                                                                                    |
| Frequency  1941 to 1982 - Rev Journal Related Title  Abbreviation  Frequency  Rev. Mat. HispArr Journal Related Title  Abbreviation Publisher                                                           | (formetry IVA) 3 issues/vol./yr. (formetry 6 issues/vol./yr.) v. Mat. HispAmer(4) Issues Changes Revista Matemática Hispano-Americana 4. Serie (formetry Rev.Mat. HispAmer.) 6 issues/vol./yr. (formetry Empty frequency.) netr. Revista Matemática Hispano-Americana Rev.Mat. HispAmer. N/A                                                                                         | Latest Issue<br>Earliest Issue<br>2006 to 2019 - Rev. N<br>Journal Related<br>Formerly: Rev. Mat. Iberon<br>2006 to 2019 - Rev<br>Journal Related<br>Title<br>Abbreviation                                               | 2019, vol. 35, iss. 7<br>2006, vol. 22, iss. 1<br>Mat. Iberoam.<br>Issues Changes<br>americana<br>Mat. Iberoam.<br>Issues Changes<br>Revista Matemática Iberoamer<br>Rev. Mat. Iberoam.                                                                                         |
| Frequency  1941 to 1982 - Rev Journal Related Title  Abbreviation  Frequency  Rev. Mat. HispArr Journal Related Title  Abbreviation  Publisher ISSN (Print)                                             | (formetry NA) 3 issues/vol./yr. (formetry 6 issues/vol./yr.) v. Mat. HispAmer. (4) Issues Changes Revista Matemática Hispano-Americana. 4. Serie (formetry Revista Matemática Hispano-Americana) Rev. Mat. HispAmer. (4) (formetry Empty frequency.) ner. Revista Matemática Hispano-Americana Rev. Mat. HispAmer. N/A N/A                                                           | Latest Issue<br>Earliest Issue<br>2006 to 2019 - <u>Rev. N</u><br>Journal Related<br>Formerly: Rev. Mat. Iberon<br>2006 to 2019 - <u>Rev</u><br>Journal Related<br>Title<br>Abbreviation<br>Publisher                    | 2019, vol. 35, iss. 7<br>2006, vol. 22, iss. 1<br>Mat. Iberoam.<br>Issues Changes<br>americana<br>/ Mat. Iberoam.<br>Issues Changes<br>Revista Matemática Iberoamer<br>Rev. Mat. Iberoam.<br>R. Soc. Mat. Esp.                                                                  |
| Frequency<br>1941 to 1982 - Rev<br>Journal Related<br>Title<br>Abbreviation<br>Frequency<br>Rev. Mat. HispArr<br>Journal Related<br>Title<br>Abbreviation<br>Publisher<br>ISSN (Print)<br>ISSN (Online) | (formerly NA) 3 issues/vol./yr. (formerly F issues/vol./yr.) v. Mat. HispAmer. (4) Issues Changes Revista Matemática Hispano-Americana. 4. Serie (formerly Rev. Mat. HispAmer.(4) (formerly Rev. Mat. HispAmer.) 6 issues/vol./yr. (formerly Fenply frequency.) ner. Revista Matemática Hispano-Americana Rev. Mat. HispAmer. N/A N/A N/A N/A N/A                                    | Latest Issue<br>Earliest Issue<br>2006 to 2019 - <u>Rev. N</u><br>Journal Related<br>Formerly: Rev. Mat. Iberon<br>2006 to 2019 - <u>Rev</u><br>Journal Related<br>Title<br>Abbreviation<br>Publisher                    | 2019, vol. 35, iss. 7<br>2006, vol. 22, iss. 1<br>Mat. Iberoam.<br>Issues Changes<br>americana<br>/ Mat. Iberoam.<br>Issues Changes<br>Revista Matemática Iberoamer<br>Rev. Mat. Iberoam.<br>R. Soc. Mat. Esp.<br>EMS Publ. House                                               |
| Frequency  1941 to 1982 - Rev Journal Related Title  Abbreviation  Frequency  Rev. Mat. HispAn Journal Related Title  Abbreviation  Publisher ISSN (Online)  Frequency                                  | (formetry IVA) 3 issues/vol./yr. (formetry 6 issues/vol./yr.)  v. Mat. HispAmer. (4) Issues Changes Revista Matemática Hispano-Americana. 4. Serie (formetry Revista Matemática Hispano-Americana) Rev. Mat. HispAmer. (4) (formetry Empty frequency.)  net. Revista Matemática Hispano-Americana Rev. Mat. HispAmer. NA NA NA Empty frequency.                                      | Latest Issue<br>Earliest Issue<br>2006 to 2019 - <u>Rev. N</u><br>Journal Related<br>Formerly: Rev. Mat. Iberon<br>2006 to 2019 - <u>Rev</u><br>Journal Related<br>Title<br>Abbreviation<br>Publisher<br>ISSN (Print)    | 2019, vol. 35, iss. 7<br>2006, vol. 22, iss. 1<br>Mat. Iberoam.<br>Issues Changes<br>americana<br>K. Mat. Iberoam.<br>Issues Changes<br>Revista Matemática Iberoamer<br>Rev. Mat. Iberoam.<br>Rev. Mat. Iberoam.<br>R. Soc. Mat. Esp.<br>EMS Publ. House<br>0213-2230           |
| Frequency  1941 to 1982 - Rev Journal Related  Title  Abbreviation  Frequency  Rev. Mat. Hisp. Ann  Journal Related  Title  Abbreviation  Publisher  ISSN (Print)  ISSN (Online)  Frequency             | (formetry KA) 3 issues/vol./yr. (formetry 6 issues/vol./yr.) v. Mat. HispAmer. (4) Issues Changes Revista Matemática Hispano-Americana. 4. Serie (formetry Revista Matemática Hispano-Americana) Rev. Mat. HispAmer.(1) 6 issues/vol./yr. (formetry Empty frequency.) net. NA NA NA Empty frequency.                                                                                 | Latest Issue<br>Earliest Issue<br>2006 to 2019 - Rev. N<br>Journal Related<br>Formerly: Rev. Mat. Iberon<br>2006 to 2019 - Rev<br>Journal Related<br>Title<br>Abbreviation<br>Publisher<br>ISSN (Print)<br>ISSN (Online) | 2019, vol. 35, iss. 7<br>2006, vol. 22, iss. 1<br>Mat. Iberoam.<br>Issues Changes<br>americana<br>Mat. Iberoam.<br>Issues Changes<br>Revista Matemática Iberoamer<br>Rev. Mat. Iberoam.<br>Rev. Mat. Iberoam.<br>R. Soc. Mat. Esp.<br>EMS Publ. House<br>0213-2230<br>2235-0616 |
| Frequency  1941 to 1982 - Rev Journal Related Title  Abbreviation  Frequency  Rev. Mat. HispArr Journal Related Title  Abbreviation  Publisher  ISSN (Print)  ISSN (Online)  Frequency                  | (formerly NA)<br>3 issues/vol./yr.<br>(formerly 6 issues/vol./yr.)<br>v. Mat. HispAmer. (4)<br>Issues<br>Revista Matemática Hispano-Americana. 4. Serie<br>(formerly Revista Matemática Hispano-Americana)<br>Rev. Mat. HispAmer. (4)<br>(formerly Empty frequency.)<br>net.<br>Revista Matemática Hispano-Americana<br>Rev. Mat. HispAmer.<br>N/A<br>N/A<br>N/A<br>Empty frequency. | Latest Issue<br>Earliest Issue<br>2006 to 2019 - Rev. N<br>Journal Related<br>Formerly: Rev. Mat. Iberon<br>2006 to 2019 - Rev<br>Journal Related<br>Title<br>Abbreviation<br>Publisher<br>ISSN (Print)<br>ISSN (Online) | 2019, vol. 35, iss. 7<br>2006, vol. 22, iss. 1<br>Mat. Iberoam.<br>Issues Changes<br>americana<br>Mat. Iberoam.<br>Issues Changes<br>Revista Matemática Iberoamer<br>Rev. Mat. Iberoam.<br>Rev. Mat. Iberoam.<br>R. Soc. Mat. Esp.<br>EMS Publ. House<br>0213-2230<br>2235-0616 |

#### 3.3.1.4. Mathematical Citation Quotient (MCQ)

El Cociente Matemático de Citas (MCQ) para un año determinado se define como el número de veces que los artículos publicados en la revista en los últimos **cinco años** fueron citados por artículos publicados ese año, dividido por el número de artículos publicados por la revista en ese mismo período de cinco años<sup>6</sup>. Por su parte, el **All MCQ** se calcula considerando todas las revistas indexadas por MathSciNet como una única **metarrevista**, lo que hace posible determinar si una revista en particular tiene un MCQ más alto o más bajo que el promedio. En las nuevas páginas de perfil de la revista, el MCQ y el All MCQ de cada año se pueden ver juntos de una vez.

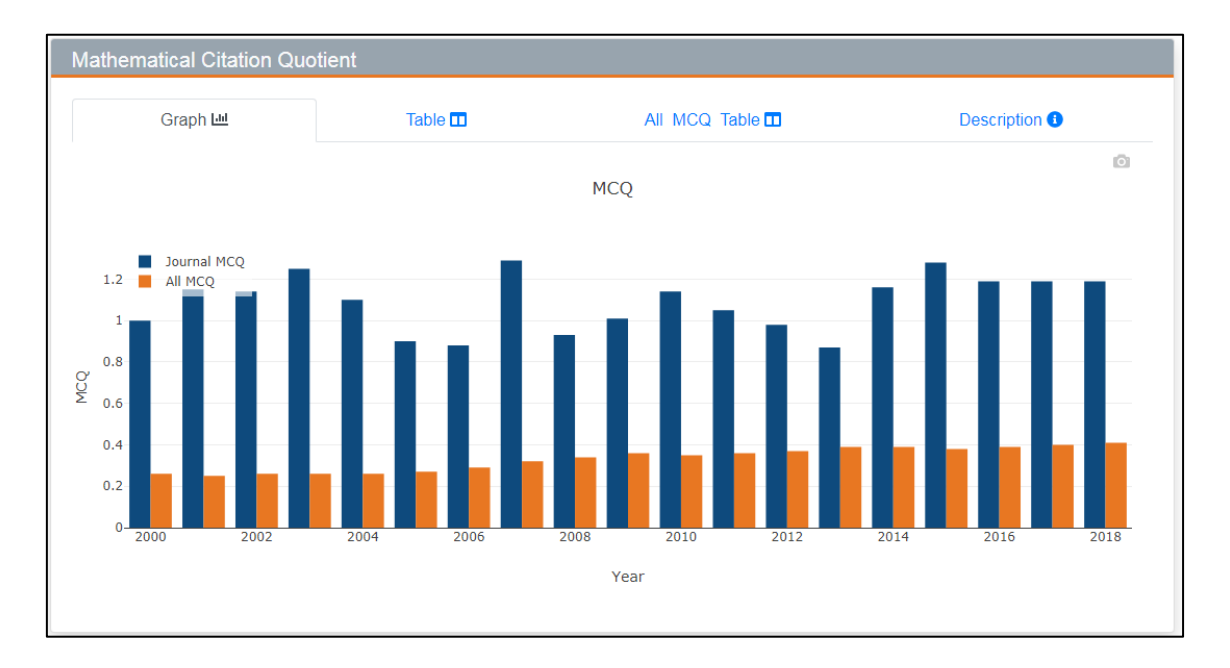

**IMPORTANTE:** No se calcula antes del año 2000.

En la pestaña *Table* se proporcionan los **datos numéricos** anuales: el MCQ, el número de citas y el número de publicaciones en la revista. También es posible ver la tabla para el All MCQ a través de su correspondiente pestaña.

| Graph 🗠 | Table 🗖   | All MCQ Table     | Description 0 |
|---------|-----------|-------------------|---------------|
|         | MCQ for R | ev. Mat. Iberoam. |               |
| fear    | MCQ       | Cit.(5yr)         | Pub.(5yr)     |
| 2018    | 1.19      | 321               | 270           |
| 2017    | 1.19      | 313               | 262           |
| 2016    | 1.19      | 297               | 250           |
| 2015    | 1.28      | 296               | 232           |
| 2014    | 1.16      | 229               | 198           |
| 2013    | 0.87      | 159               | 183           |
| 2012    | 0.98      | 176               | 180           |
| 2011    | 1.05      | 191               | 182           |
| 2010    | 1.14      | 206               | 180           |
| 2009    | 1.01      | 191               | 190           |
| 8008    | 0.93      | 178               | 192           |
| 2007    | 1.29      | 227               | 176           |
| 2006    | 0.88      | 142               | 161           |
| 2005    | 0.90      | 131               | 146           |
| 2004    | 1.10      | 146               | 133           |
| 2003    | 1.25      | 132               | 106           |
| 2002    | 1.14      | 109               | 96            |
| 2001    | 1.15      | 114               | 99            |
| 2000    | 1.00      | 105               | 105           |

| Graph 🖴 | Table 💶 | All MCQ Table        | Description () |
|---------|---------|----------------------|----------------|
|         | MCQ fo  | or all of MathSciNet |                |
| fear    | MCQ     | Cit.(5yr)            | Pub.(6yr       |
| 2018    | 0.41    | 241.172              | 584.34         |
| 2017    | 0.40    | 229.959              | 572.20         |
| 2016    | 0.39    | 218.532              | 555.24         |
| 2015    | 0.38    | 203.494              | 536.25         |
| 2014    | 0.39    | 205.383              | 525.56         |
| 2013    | 0.39    | 199.049              | 511.49         |
| 2012    | 0.37    | 185.269              | 495.48         |
| 2011    | 0.36    | 174.558              | 480.74         |
| 2010    | 0.35    | 163.335              | 463.10         |
| 2009    | 0.36    | 159.815              | 444.01         |
| 2008    | 0.34    | 144.065              | 423.33         |
| 2007    | 0.32    | 129.440              | 407.32         |
| 2006    | 0.29    | 114.095              | 391.43         |
| 2005    | 0.27    | 104.370              | 380.84         |
| 2004    | 0.26    | 95.685               | 370.74         |
| 2003    | 0.26    | 92.879               | 359.94         |
| 2002    | 0.26    | 91.477               | 349.07         |
| 2001    | 0.25    | 85.265               | 338.80         |
| 2000    | 0.26    | 84.470               | 329.08         |

<sup>&</sup>lt;sup>6</sup> Siempre sobre artículos recogidos en MathSciNet.

Recursos de información para la investigación: herramientas, estrategias y buenas prácticas

#### 3.3.1.5. Citations

Este bloque proporciona datos sobre las **citas recibidas** por la revista. La primera pestaña muestra estos datos a través de un gráfico de barras **desglosado** por año de publicación de los documentos citados.

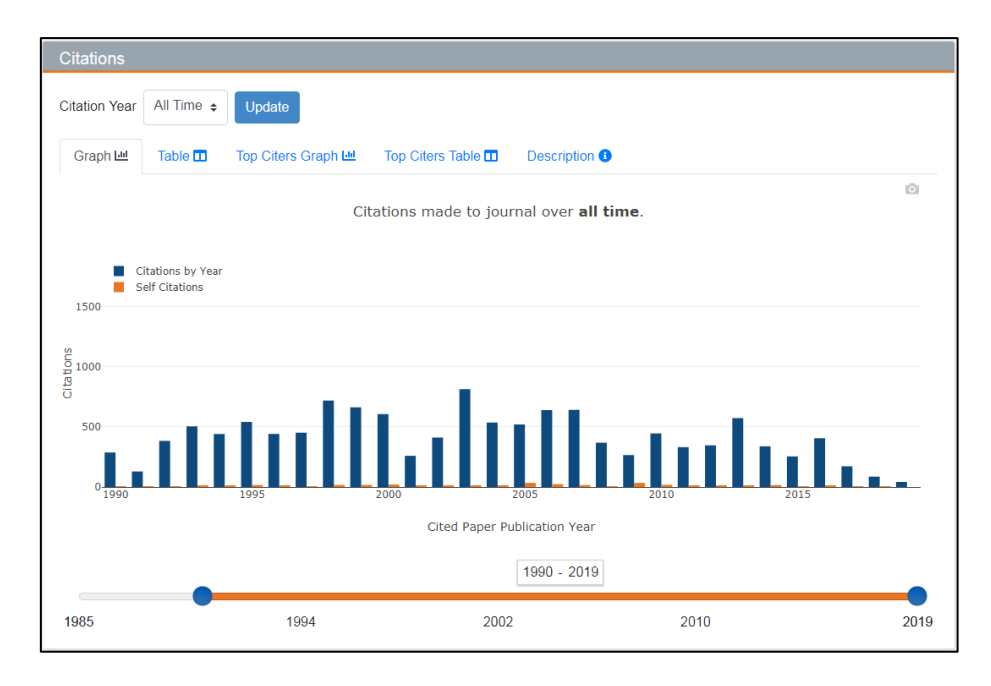

En el cuadro Citation Year y haciendo clic en Update es posible seleccionar el año en el que estemos interesados. El eje horizontal muestra los años de publicación de la revista en particular. El rango predeterminado de años abarca desde **1990 hasta el presente**. Sin embargo, si la revista comenzó a publicarse después de 1990, el gráfico se ajusta en consecuencia. En caso de que el número de años de publicación sea mayor o de que nos interese un periodo temporal concreto, un control deslizante debajo del gráfico permite ajustar los puntos finales izquierdo y derecho del rango de año que se muestra. Las **autocitas** —es decir, las citas que aparecen en la

| aph 🗠    | Table 🖽 | Top Citers Graph  | Top Citers Table  Desci  | iption O           |                 |
|----------|---------|-------------------|--------------------------|--------------------|-----------------|
|          |         | Cita              | tions made to journal ov | er all time.       |                 |
|          |         | Citations by Year | Self Citations           | Total Publications | % of Pub. Cited |
| <i>,</i> |         | 42                | 0                        | 1                  | 31%             |
| ,        |         | 170               | 2                        | 64                 | 74.19           |
|          |         | 405               | 12                       |                    | 03.6%           |
|          |         | 264               | 12                       | 47                 | 80,0%           |
|          |         | 338               | 16                       | 58                 | 91.4%           |
|          |         | 573               | 10                       | 56                 | 92.9%           |
| 2        |         | 346               | 11                       | 46                 | 91.3%           |
|          |         | 331               | 14                       | 35                 | 94.3%           |
|          |         | 445               | 18                       | 37                 | 97.3%           |
| 2        |         | 265               | 34                       | 24                 | 100%            |
|          |         | 368               | 7                        | 41                 | 92.7%           |
|          |         | 640               | 16                       | 43                 | 95.3%           |
|          |         | 639               | 24                       | 37                 | 94.6%           |
|          |         | 519               | 34                       | 35                 | 91.4%           |
|          |         | 535               | 10                       | 34                 | 91,2%           |
| 3        |         | 813               | 11                       | 43                 | 88.4%           |
|          |         | 411               | 9                        | 27                 | 88,9%           |
|          |         | 259               | 9                        | 22                 | 95,5%           |
| )        |         | 605               | 21                       | 20                 | 95%             |
|          |         | 661               | 17                       | 21                 | 85,7%           |
|          |         | 718               | 17                       | 16                 | 93,8%           |
|          |         | 451               | 5                        | 17                 | 94,1%           |
|          |         | 441               | 12                       | 25                 | 88%             |
| 5        |         | 540               | 16                       | 26                 | 88,5%           |
|          |         | 440               | 8                        | 22                 | 90,9%           |
|          |         | 504               | 10                       | 12                 | 91,7%           |
|          |         | 383               | 4                        | 17                 | 94,1%           |
| 1        |         | 129               | 2                        | 13                 | 84,6%           |
|          |         | 287               | 6                        | 10                 | 80%             |
|          |         | 91                | 1                        | 11                 | 54,5%           |
|          |         | 483               | 8                        | 22                 | 90,9%           |
|          |         | 458               | 5                        | 17                 | 82,4%           |
| 3        |         | 309               | 9                        | 21                 | 85,7%           |
| 5        |         | 1801              | 22                       | 21                 | 85,7%           |
|          |         | 15.742            | 407                      | 1124               | 84,2%           |

revista a artículos publicados en esa misma revista— se señalan en naranja.

Es posible ver los datos en forma de tabla en la pestaña *Table*. La última columna señala qué porcentaje de los artículos en ese año de la revista han sido citados en MathSciNet. Las entradas en la segunda y cuarta columna muestran el número de documentos citantes y el total de publicaciones anuales, respectivamente, siendo posible acceder a estos registros pulsando sobre el número. También podemos ver las revistas **citantes** habituales, ya sea en un gráfico de barras o en una tabla. Al hacer clic en el nombre de la revista, se accede a su perfil de revista.

| Citations                                                                                                    |                                                                     |           |
|----------------------------------------------------------------------------------------------------|---------------------------------------------------------------------|-----------|
| Citation Year All Time   Update                                                                                                    | Citations                                                           |           |
| Graph 🖴 Table 🗊 Top Citers Graph 🗠 Top Citers Table 🗊 Description 🔮                                                                                                    | Citation Year All Time + Update                                     |           |
| Top Citing Publications of All Time                                                                                                    | Graph 🔟 Table 🖬 Top Citers Graph 🖳 Top Citers Table 🖬 Description 🔮 |           |
|                                                                                                    | Top Citing Publications                                             |           |
| 500                                                                                                    | Publication                                                         | Citations |
| 400                                                                                                    | J. Math. Anal. Appl.                                                | 496       |
| 9                                                                                                    | J. Functional Analysis                                              | 403       |
|                                                                                                    | Nonlinear Anal.                                                     | 345       |
| 8 <sub>200</sub>                                                                                                    | J. Differential Equations                                           | 306       |
|                                                                                                    | Rev. Mat. Iberoam.                                                  | 284       |
| 100                                                                                                    | Trans. Amer. Math. Soc.                                             | 263       |
|                                                                                                    | Proc. Amer. Math. Soc.                                              | 250       |
| "Alath. Anar "Functional"                                                                                                    | Calc. Var. Partial Differential Equations                           | 184       |
| all Appl. The state of the state of the stat | Adv. Math.                                                          | 182       |
|                                                                                                    | J. Fourier Anal. Appl.                                              | 166       |
|                                                                                                    |                                                                     |           |

#### 3.3.1.6. Publications per year

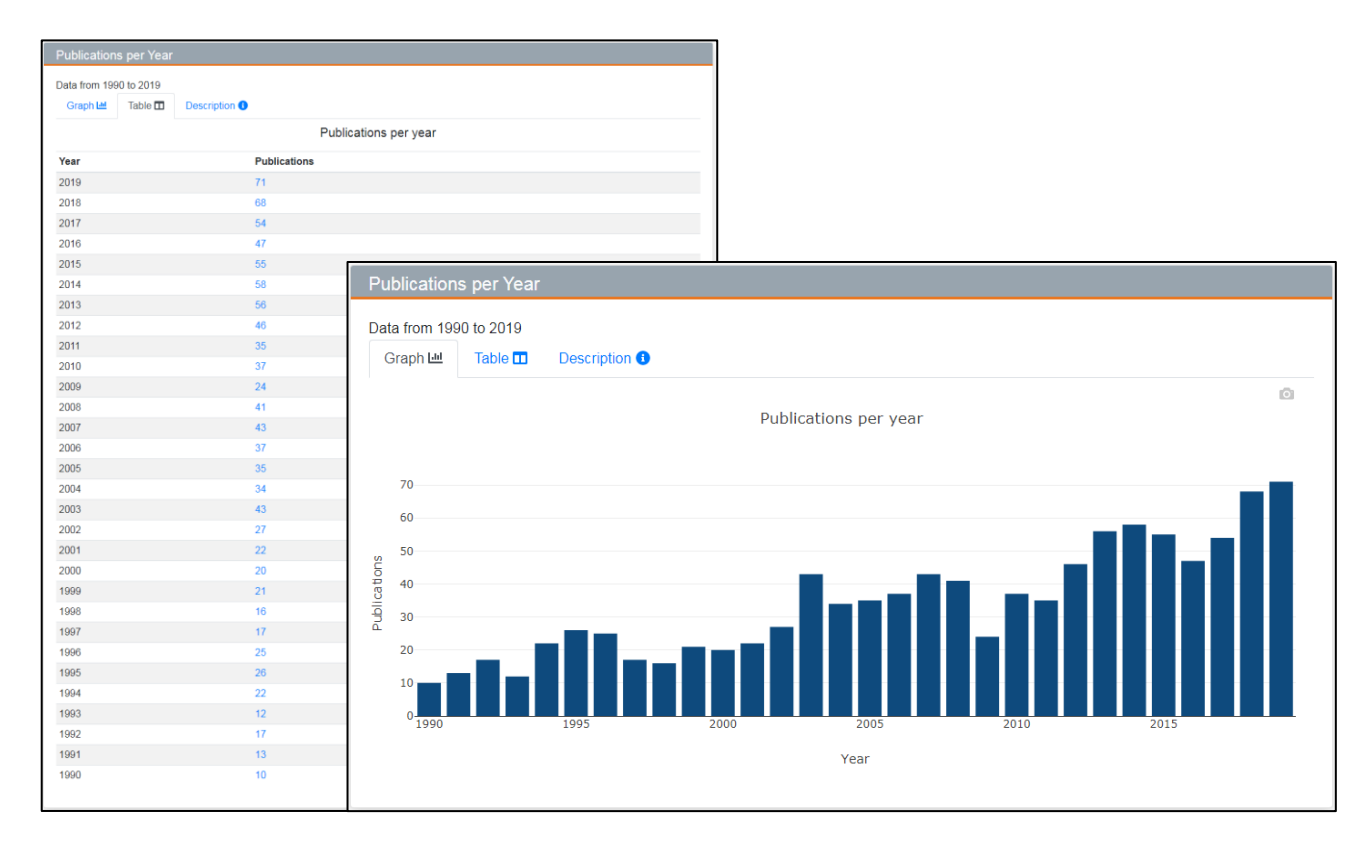

#### 3.3.1.7. Classifications

| Last | 3 Years All Time                       |       |
|------|----------------------------------------|-------|
| MSC* | Description                            | Count |
| 35   | Partial differential equations         | 41    |
| 42   | Harmonic analysis on Euclidean space   | es 27 |
| 11   | Number theory                          | 17    |
| 46   | Functional analysis                    | 12    |
| 53   | Differential geometry                  | 11    |
| 14   | Algebraic geometry                     | 10    |
| 58   | Global analysis, analysis on manifolds | 10    |
| 30   | Functions of a complex variable        | 8     |
| 28   | Measure and integration                | 6     |
| 47   | Operator theory                        | 6     |
| Show | All                                    |       |

Es posible ver la distribución temática de la revista según la <u>MSC (Mathematics Subject</u> <u>Classification)</u> usando una ventana de tres años o a lo largo de toda su cobertura temporal. De forma predeterminada solo se muestran las diez materias principales, pero podemos ampliar esta información pulsando en Show All.

#### 3.3.1.8. Authors

Una tabla de autores señala a aquellos que publican en la revista con mayor **frecuencia**. Al igual que en el bloque anterior, es posible consultar este dato en los últimos tres años o en toda la historia editorial. A través del nombre del autor, podemos acceder a su página de perfil de autor en MathSciNet, y pulsando sobre el número de la columna *Documents*, se nos redirige a un listado de los documentos del autor en la revista.

| Top Authors       |          |        |
|-------------------|----------|--------|
| Last 3 Years      | All Time |        |
| Name              |          | Papers |
| Saloff-Coste, La  | urent    | 2      |
| Yabuta, Kôzô      |          | 2      |
| Song, Renming     |          | 2      |
| Lu, Guozhen       |          | 2      |
| Thiele, Christoph | n Martin | 2      |
| Valdinoci, Enrico | )        | 2      |
| Xue, Qing Ying    |          | 2      |
| Tikhonov, Serge   | y Yu.    | 2      |
| Oliveira e Silva, | Diogo    | 2      |
| Alonso-Gutiérrez  | z, David | 2      |
| Show All          |          |        |

## 3.4. Búsqueda de citas

MathSciNet permite a sus usuarios conocer la influencia e impacto de **autores**, **libros** y **revistas**, no solo en el ámbito de las matemáticas en general, sino también dentro de sus especialidades.

## 3.4.1. Citas recibidas por autores

| Citaciones: Autores                                                                                   | Citaciones: Revistas                                                                                                    | Search by Subje                                                                                          | ect Searc                                                                     | h by Year Top                                                                 | 10 Lists                                |                                          |                                                            | ISSN 2167-                                       |
|----------------------------------------------------------------------------------------------------|----------------------------------------------------------------------------------------------------|----------------------------------------------------------------------------------------------------|-------------------------------------------------------------------------------|-------------------------------------------------------------------------------|-----------------------------------------|------------------------------------------|------------------------------------------------------------|--------------------------------------------------|
| Autor                                                                                                 |                                                                                                    | 1                                                                                                    |                                                                               |                                                                               |                                         |                                          |                                                            |                                                  |
| Ejemplo: Hilber                                                                                       | rt, D                                                                                                    | J                                                                                                    |                                                                               |                                                                               |                                         |                                          |                                                            |                                                  |
|                                                                                                    |                                                                                                    |                                                                                                    |                                                                               |                                                                               |                                         |                                          |                                                            |                                                  |
| Buscar                                                                                                |                                                                                                    |                                                                                                    |                                                                               |                                                                               |                                         |                                          |                                                            |                                                  |
| Buscar                                                                                                |                                                                                                    |                                                                                                    |                                                                               |                                                                               |                                         |                                          |                                                            |                                                  |
| Buscar                                                                                                |                                                                                                    |                                                                                                    |                                                                               |                                                                               |                                         |                                          |                                                            |                                                  |
| Buscar                                                                                                |                                                                                                    |                                                                                                    |                                                                               |                                                                               |                                         |                                          |                                                            |                                                  |
| Buscar                                                                                                |                                                                                                    |                                                                                                    |                                                                               |                                                                               |                                         |                                          |                                                            |                                                  |
| Buscar<br>Hechos y cifras: 15,                                                                        | .686,804 citaciones hipereniaz                                                                                                    | adas; 431,326 autore.                                                                                    | s citados                                                                     |                                                                               |                                         |                                          | Ayuda C                                                    | Correo de sopo                                   |
| Buscar<br>Hechos y cifras: 15,                                                                        | .686,804 citaciones hiperenlaz                                                                                                    | adas; 431,326 autore:                                                                                    | s citados                                                                     |                                                                               |                                         |                                          | Ayuda C                                                    | Correo de sopo                                   |
| Buscar<br>Hechos y cifras: 15,<br>Release of MS                                                       | ,686,804 citaciones hiperenlaz<br>5 <b>C2020 (07 January</b>                                                                       | adas; 431,326 autore:<br>2020). The edit                                                                 | s citados<br>prial work o                                                     | n MSC2020 has b                                                               | een compl                               | eted by th                               | Ayuda   C                                                  | correo de sopo                                   |
| Buscar<br>Hechos y cifras: 15,<br>Release of MS<br>Mathematical F<br>changes, is bei                  | .686,804 citaciones hiperenlaz<br>SC2020 (07 January<br>Reviews and zbMATH. /<br>ng published in the Ma                            | adas; 431,326 autore:<br>2020). The edit<br>An official annour<br>rch issues of the                      | s citados<br>orial work o<br>cement of t<br>European N                        | n MSC2020 has b<br>he new classifica<br>fathematical Soci                     | een compl<br>tion, incluc<br>ety Newsle | eted by th<br>ling inform                | Ayuda C<br>he editors<br>mation abc<br>the <i>Notice</i> : | orreo de sopo<br>of<br>but the major<br>s of the |
| Buscar<br>Hechos y cifras: 15,<br>Release of MS<br>Mathematical F<br>changes, is bei<br>American Math | .686,804 citaciones hiperenlaz<br>SC2020 (07 January<br>Reviews and zbMATH. /<br>ng published in the Ma<br>rematical Society. A PC | adas; 431,326 autore:<br>2020). The edit<br>An official annour<br>rch issues of the<br>F file of the new | s citados<br>orial work o<br>ccement of t<br><i>European N</i><br>scheme is a | n MSC2020 has b<br>the new classifica<br>fathematical Soci<br>vvailable here. | een compl<br>ion, incluc<br>ety Newsle  | eted by th<br>ling inform<br>etter and t | Ayuda C<br>he editors<br>mation abc<br>the <i>Notice</i>   | of<br>of<br>the major<br>s of the                |

|           | Author Citations for Marta Sanz-Solé                                                                                                    |
|-----------|----------------------------------------------------------------------------------------------------|
|           | Marta Sanz-Solé is cited 736 times by 405 authors<br>in the MR Citation Database                                                                                                    |
|           | Most Cited Publications                                                                                                    |
| Citations | Publication                                                                                                    |
| 78        | MR1698971 (2001e:60130) Millet, Annie; Sanz-Solé, Marta A stochastic wave equation in two space dimensic<br>smoothness of the law. Ann. Probab. 27 (1999), no. 2, 803–844. (Reviewer: Robert C. Dalang) 60H15 (60H07)                                                                                                    |
| 60        | MR1330767 (96d:60091) Bally, Vlad; Millet, Annie; Sanz-Solé, Marta Approximation and support theorem in<br>Hölder norm for parabolic stochastic partial differential equations. <i>Ann. Probab.</i> 23 (1995), no. 1, 178–222.<br>(Reviewer: Björn Schmälins); 60H15 (35X10) 35K60)                                       |
| 52        | MR2167213 (2006h:60005) Sanz-Solé, Marta Malliavin calculus. With applications to stochastic partial<br>differential equations. Fundamental Sciences. EPRJ Press, Lausanne; distributed by CRC Press, Boca Raton, FL,<br>2005. viii+162 pp. ISBN: 2-904222-06:1)-08493-4030-6 (Reviewer: Samy Tindel) 60-02 (60H07 60H15) |
| 34        | MR1958822 (2003k:60159) Sanz-Solé, M.; Sarrà, M. Hölder continuity for the stochastic heat equation with<br>spatially correlated noise. Seminar on Stochastic Analysis, Random Fields and Applications, III (Ascona, 1999), 259<br>268, Progr. Probab., 52, Birkhauser, Basel, 2002. (Reviewer: Achim Klenke) 60H15       |
| 34        | MR2512755 (2010g:60150) Dalang, Robert C.; Sanz-Solé, Marta Hölder-Sobolev regularity of the solution to<br>the stochastic wave equation in dimension three. <i>Mem. Amer. Math. Soc.</i> 199 (2009), no. 931, vi+70 pp. ISBN: 971<br>0-8218-4288-1 (Reviewer: Victoria Knopova) 60H31 (33866 60435)                      |
| 32        | MR1329099 (96c:60093) Millet, Annie; Sanz-Solé, Marta A simple proof of the support theorem for diffusion<br>processes. Séminaire de Probabilités, XXVIII, 36-48, Lecture Notes in Math., 1583, Springer, Berlin, 1994.<br>(Reviewer: S. Ramasubramanian) 60:60                                                           |
| 24        | MR1791907 (2001m:60147) Millet, Annie; Sanz-Solé, Marta Approximation and support theorem for a wave equation in two space dimensions. <i>Bernoulli</i> 6 (2000), no. 5, 887–915. (Reviewer: Nicholas Franços) 60H15 (76M35                                                                                               |
| 22        | MR0972782 (90m:60088) Millet, A.; Nualart, D.; Sanz, M. Integration by parts and time reversal for diffusion processes. Ann. Probab. 17 (1989), no. 1, 208–238. 60360 (60H07)                                                                                                    |
| 21        | MR2024344 (2005c:60080) Quer-Sardanyons, L.; Sanz-Solé, M. Absolute continuity of the law of the solution<br>to the 3-dimensional stochastic wave equation. <i>J. Funct. Anal.</i> 206 (2004), no. 1, 1–32. (Reviewer: Tomás Caraballi<br>60H15                                                                           |
| 21        | MR2199801 (2007e:60027) Millet, Annie; Sanz-Solé, Marta Large deviations for rough paths of the fractional<br>Brownian motion. Ann. Inst. H. Poincaré Probab. Statist. 42 (2006), no. 2, 245–271. (Reviewer: Mireille Capitaine)                                                                                          |

Tras introducir el nombre del autor, la base de datos nos devuelve el número total de **citas recibidas** y de **autores citantes**, seguida de un listado de registros bibliográficos ordenado por número de citas recibidas. En *Reference List Journal*, encontramos una **relación** en la que figuran todas las revistas recogidas en la base de datos. Puede ser interesante consultar el apartado *Understanding the MR Citation Database*, donde se nos informa del **alcance y limitaciones** del análisis de citas del que provee MathSciNet.

#### 3.4.2. Citas recibidas por revistas

Como en el caso de la búsqueda de revistas, permite interrogar a la base por título parcial o completo, por el título abreviado, o por el ISSN. Es posible buscar citas hasta el año **2000**.

| Revista<br>Ingrese el título parcial o completo de la revista, una abreviación del título o un ISSN<br>Año de la citación<br>2018 •<br>Buscar                                                                                                    |
|----------------------------------------------------------------------------------------------------|
| Ingrese el título parcial o completo de la revista, una abreviación del título o un ISSN<br>Año de la citación<br>2018 •<br>Buscar                                                                                                    |
| Año de la citación 2018 - Buscar                                                                                                    |
| Año de la citación<br>2018 T<br>Buscar                                                                                                    |
| Buscar                                                                                                    |
| Buscar                                                                                                    |
| buscul                                                                                                    |
|                                                                                                    |
|                                                                                                    |
|                                                                                                    |
| Hechos y cifras: 15,686,804 citaciones hiperenlazadas; 3,851 revistas citadas Ayuda Correo de se                                                                                                    |
|                                                                                                    |
|                                                                                                    |
| Release of MSC2020 (07 January 2020). The editorial work on MSC2020 has been completed by the editors of                                                                                                    |
| Release of MSC2020 (0/ January 2020). The editorial work on MSC2020 has been completed by the editors of<br>Mathematical Reviews and zbMATH. An official announcement of the new classification, including information about the mathematical society including information about the mathematical society including information about the mathematical society including information about the mathematical society including information about the mathematical society including information about the mathematical society in the mathematical society in the mathematical socie |
| Release of MSC2020 (07 January 2020). The editorial work on MSC2020 has been completed by the editors of<br>Mathematical Reviews and zbMATH. An official announcement of the new classification, including information about the mat<br>changes, is being published in the March issues of the European Mathematical Society Newsletter and the Notices of the<br>American Mathematical Society. A PDF file of the new scheme is available here.                                                                                                    |
| Holonco of MCC1010 (0 ( Innunny 1010) The editorial work on MCC1000 has been completed by the editors of                                                                                                    |
| Release of MSC2020 (0/ January 2020). The editorial work on MSC2020 has been completed by the editors of<br>Mathematical Reviews and zBMATH. An official announcement of the new classification, including information about the matchanges, is being published in the March issues of the European Mathematical Society Newsletter and the Notices of the                                                                                                    |
| Release of MSC2020 (07 January 2020). The editorial work on MSC2020 has been completed by the editors of<br>Mathematical Reviews and zbMATH. An official announcement of the new classification, including information about the matchanges, is being published in the March issues of the European Mathematical Society Newsletter and the Notices of the<br>American Mathematical Society. A PDF file of the new scheme is available here.                                                                                                    |
| Release of MSC2020 (0/ January 2020). The editorial work on MSC2020 has been completed by the editors of<br>Mathematical Reviews and zBMATH. An official announcement of the new classification, including information about the matchinges, is being published in the March issues of the European Mathematical Society Newsletter and the Notices of the                                                                                                    |
| Release of MSC2020 (07 January 2020). The editorial work on MSC2020 has been completed by the editors of<br>Mathematical Reviews and zbMATH. An official announcement of the new classification, including information about the mat<br>changes, is being published in the March issues of the European Mathematical Society Newsletter and the Notices of the<br>American Mathematical Society. A PDF file of the new scheme is available here.                                                                                                    |
| Release of MSC2020 (07 January 2020). The editorial work on MSC2020 has been completed by the editors of<br>Mathematical Reviews and zbMATH. An official announcement of the new classification, including information about the matchanges, is being published in the March issues of the European Mathematical Society Newsletter and the Notices of the<br>American Mathematical Society. A PDF file of the new scheme is available here.                                                                                                    |
| Release of MSC2020 (07 January 2020). The editorial work on MSC2020 has been completed by the editors of<br>Mathematical Reviews and zbMATH. An official announcement of the new classification, including information about the matchanges, is being published in the March issues of the European Mathematical Society Newsletter and the Notices of the<br>American Mathematical Society. A PDF file of the new scheme is available here.                                                                                                    |
| Release of MSC2020 (07 January 2020). The editorial work on MSC2020 has been completed by the editors of<br>Mathematical Reviews and zbMATH. An official announcement of the new classification, including information about the mat                                                                                                    |
| Hechos y cifras: 15,686,804 citaciones hiperenlazadas; 3,851 revistas citadas Ayuda Correo de s                                                                                                    |

Muestra información sobre las citas recibidas por una revista en los 5 años anteriores al consultado (1), enlazando con los artículos citantes (2) y los publicados cada año en la revista, acompañado del porcentaje correspondiente (3). Incluye el índice MCQ, índice de impacto calculado con los datos de citas obtenidos de las referencias analizadas por la base de datos (4), como ya se explicó anteriormente. A través de un gráfico (5), se muestra el historial de citas.

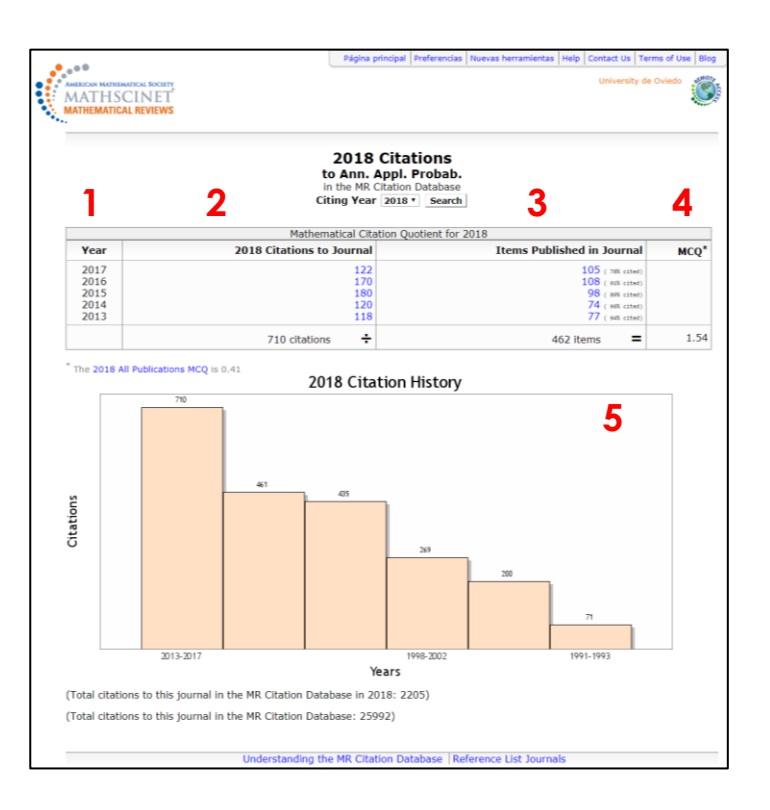

Recursos de información para la investigación: herramientas, estrategias y buenas prácticas

#### 3.4.3. Citas recibidas por temas

Es posible localizar aquellos documentos más citados dentro de las distintas disciplinas que distingue la <u>Mathematics Subject Classification</u>, un esquema alfanumérico de clasificación fruto de la colaboración de Mathematical Reviews y **Zentralblatt MATH**, otra gran base de datos académica sobre matemáticas puras y aplicadas. En marzo de 2020 se presentó su última edición. Debemos estar familiarizados con esta clasificación —o, al menos, consultarla— para poder emplear esta herramienta.

| to de la revista, una abreviació                                  | n del título o un ISSN                                                                                            |                                                                                                    |                                                                                                    |
|-------------------------------------------------------------------|----------------------------------------------------------------------------------------------------|----------------------------------------------------------------------------------------------------|----------------------------------------------------------------------------------------------------|
| to de la revista, una abreviació                                  | n del título o un ISSN                                                                                            |                                                                                                    |                                                                                                    |
|                                                                   |                                                                                                    |                                                                                                    |                                                                                                    |
|                                                                   |                                                                                                    |                                                                                                    |                                                                                                    |
|                                                                   |                                                                                                    |                                                                                                    |                                                                                                    |
|                                                                   |                                                                                                    |                                                                                                    |                                                                                                    |
|                                                                   |                                                                                                    |                                                                                                    |                                                                                                    |
|                                                                   |                                                                                                    |                                                                                                    |                                                                                                    |
|                                                                   |                                                                                                    |                                                                                                    |                                                                                                    |
| erenlazadas; 3,851 revistas citadas                               |                                                                                                    | Ayud                                                                                                    | da   Correo de soport                                                                                                    |
|                                                                   |                                                                                                    |                                                                                                    |                                                                                                    |
| Jary 2020). The editorial work<br>TH. An official announcement of | on MSC2020 has been of the new classification                                                                     | n completed by the ed<br>n including informatio                                                                                                    | litors of<br>on about the major                                                                                                    |
|                                                                   | Mathomatical Sociot                                                                                               | v Nowslottor and the A                                                                                                    | loticos of the                                                                                                    |
| Ne March issues of the European                                   | Thathematical Societ                                                                                              | y newsletter and the h                                                                                                    | volices of the                                                                                                    |
| e<br>1                                                            | erenlazadas; 3,851 revistas citadas<br>uary 2020). The editorial work<br>47 <i>H</i> . An official announcement c | erenlazadas; 3,851 revistas citadas<br>uary 2020). The editorial work on MSC2020 has bee<br>47 <i>H</i> . An official announcement of the new classificatic | erenlazadas; 3,851 revistas citadas Ayuc<br>uary 2020). The editorial work on MSC2020 has been completed by the ed<br>47H. An official announcement of the new classification, including informatic |

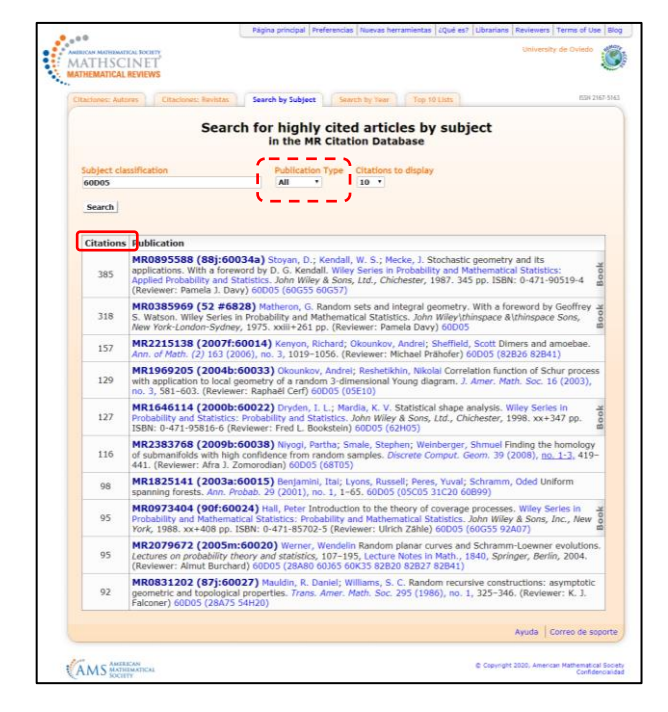

Si buscamos, por ejemplo, 60D05 (Geometric probability and stochastic geometry), se nos ofrecerá una página de **resultados** con los registros ordenados conforme al número de citas recibidas. Se nos presenta la opción de filtrar los resultados por tipo de publicación: libros, artículos o ambos.

## 3.4.4. Citas recibidas por año

Nos permite conocer cuáles han sido los documentos (artículos, libros o ambos) más citados en un **año concreto**.

| Citaciones: Autores Citaciones: Revis                                                                | tas Search by Subject Search b<br>Search for highly cited                                                                                            | Top 10 Lists                                                                                                    | ISSN 2167-                                                                    |
|----------------------------------------------------------------------------------------------------|----------------------------------------------------------------------------------------------------|----------------------------------------------------------------------------------------------------|-------------------------------------------------------------------------------|
| Publication Year Publication Ty<br>All •                                                             | pe Citations to display                                                                                                    |                                                                                                    |                                                                               |
| Release of MSC2020 (07 Janu                                                                          | iary 2020). The editorial work on l                                                                                                    | MSC2020 has been completed by                                                                                                    | Ayuda Correo de sopo                                                          |
| Mathematical Reviews and zbMA<br>changes, is being published in th<br>American Mathematical Society. | TH. An official announcement of the<br>e March issues of the European Ma<br>A PDF file of the new scheme is ava<br>ed the data from the Current Inde | e new classification, including info<br>thematical Society Newsletter and<br>allable here.<br>••••••••••••••••••••••••••••••••••• | mation about the major<br>the <i>Notices of the</i><br>. The data, with a new |

| Itaciones: Au  | tores Citaciones: Revistas Search by Subject Search by Year Top 10 Lists                                                                                                    | ISSN 2167-5                     |
|----------------|----------------------------------------------------------------------------------------------------|---------------------------------|
| Publicatio     | Search for highly cited articles by year<br>in the MR Citation Database                                                                                                    |                                 |
| 2014<br>Search | All • 10 •                                                                                                    |                                 |
| Citation       | Publication                                                                                                    |                                 |
| 460            | R3155183 Schneider, Rolf Convex bodies: the Brunn-Minkowski theory. Second expanded ed<br>Encyclopedia of Mathematics and its Applications, 151. Cambridge University Press, Cambridge, 7<br>xvil+736 pp. ISBN: 978-1-107-60101-7 (Reviewer: Andrea Colesant) 52-02 (52A3 52A39)                                                       | lition. ¥0<br>2014. 8           |
| 272            | MR3236753 Da Prato, Giuseppe; Zabczyk, Jerzy Stochastic equations in infinite dimensions. Si<br>edition. Encyclopedia of Mathematics and its Applications, 152. Cambridge University Press, Cam<br>2014. xviii+493 pp. ISBN: 978-1107-05584-1 (Reviewer: David Nualart) 60H15 (34F05 346xs)                                            | econd y<br>bridge, og           |
| 268            | MR3165278 Cabré, Xavier; Sire, Yannick Nonlinear equations for fractional Laplacians, I: Regu<br>maximum principles, and Hamiltonian estimates. <i>Ann. Inst. H. Poincaré Anal. Non Lindaire</i> 31 (20<br>23–53. (Reviewer: Pablo Raid) Stinga) 35811 (35805 35865)                                                                   | larity,<br>014), no. 1,         |
| 257            | MR3168912 Ros-Oton, Xavier; Serra, Joaquim The Dirichlet problem for the fractional Laplacia<br>up to the boundary. J. Math. Pures Appl. (9) 101 (2014), no. 3, 275–302. (Reviewer: Kal Dietheli<br>(35865)                                                                                                    | n: regularity<br>m) 35R11       |
| 244            | MR3013937 Handbook of linear algebra. Edited by Leslie Hogben. Second edition. Discrete Ma<br>Its Applications (Boca Raton). CRC Press, Boca Raton, FL, 2014. xxx+1874 pp. ISBN: 978-1-466<br>00 (00A20).                                                                                                    | thematics and<br>5-0728-9 15-   |
| 235            | MR3155209 Bakry, Dominique; Gentil, Ivan; Ledoux, Michel Analysis and geometry of Markov<br>operators. Grundlehren der Mathematischen Wissenschaften (Fundamental Principles of Mathema<br>Sciences), 348. Springer, Cham, 2014. xx+552 pp. ISBN: 978-3-319-00226-2; 978-3-319-00226<br>(Reviewer: Ming Lao) 60125 (S8165 60133 60160) | diffusion<br>utical of<br>7-9 8 |
| 175            | MR3236784 Falconer, Kenneth Fractal geometry. Mathematical foundations and applications. T<br>John Wiley & Sons, Ltd., Chichester, 2014. xxx+368 pp. ISBN: 978-1-119-94239-9 (Reviewer: M<br>Morán) 28-01 (11K55 28A78 28A80 37C45 37F10)                                                                                              | 'hird edition. 곳<br>Ianuel 없    |
| 166            | MR3223326 Wang, Junping; Ye, Xiu A weak Galerkin mixed finite element method for second of<br>problems. <i>Math. Comp.</i> 83 (2014), no. 289, 2101–2126. (Reviewer: Snorre H. Christiansen) 65N<br>35157 35035 65N15)                                                                                                    | order elliptic<br>30 (35845     |
| 163            | MR3243734 Grafakos, Loukas Classical Fourier analysis. Third edition. Graduate Texts in Mathe<br>249. Springer, New York, 2014. xvIII+638 pp. ISBN: 978-1-4939-1193-6; 978-1-4939-1194-3 (R<br>Atanas G, Stefanov) 42-01 (42Bxx)                                                                                                    | ematics, x<br>teviewer: 00      |
| 156            | MR3205729 Ambrosio, Luigi; Gigli, Nicola; Savaré, Giuseppe Metric measure spaces with Riem<br>curvature bounded from below. <i>Duke Math. J.</i> 163 (2014), no. 7, 1405–1490. 35R01 (60345 6036)                                                                                                    | annian Ricci<br>55)             |
|                |                                                                                                    |                                 |

## 3.4.5. Top 10 List

Esta herramienta facilita una relación de hasta 100 registros con los documentos **más citados**. Podemos consultar este listado por **libros**, **artículos** y **revistas**. En el caso de los dos primeros, los registros se ordenan conforme al número total de citas recibidas. En el segundo, es el índice MCQ el que organiza los registros.

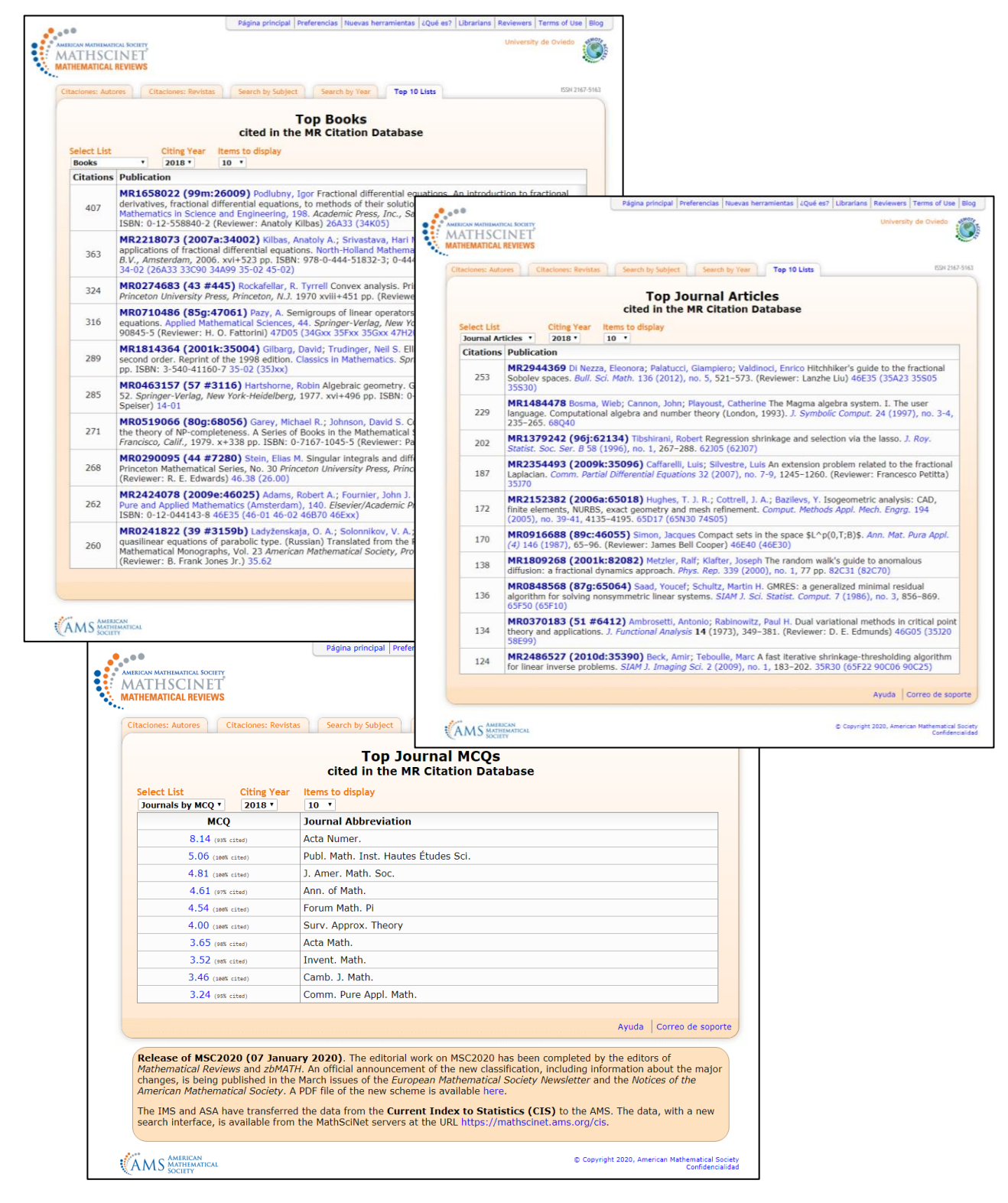

# 4. Nuevas herramientas

MathSciNet ofrece una serie de herramientas **gratuitas** que pueden ser utilizadas sin necesidad de estar dentro de la red corporativa o de servirse del acceso remoto.

| ncia entre colaboradores            | Revistas actuales                                                   | Publicaciones actuales                                 |                                                        | ISSN 2167-                                      |
|-------------------------------------|---------------------------------------------------------------------|--------------------------------------------------------|--------------------------------------------------------|-------------------------------------------------|
|                                     |                                                                     |                                                        |                                                        |                                                 |
|                                     |                                                                     |                                                        |                                                        |                                                 |
|                                     |                                                                     |                                                        |                                                        |                                                 |
| •                                   |                                                                     |                                                        |                                                        |                                                 |
| Indexados Con recensiones           |                                                                     |                                                        |                                                        |                                                 |
| <ul> <li>Confrecensiones</li> </ul> |                                                                     |                                                        |                                                        |                                                 |
| 5                                   |                                                                     |                                                        |                                                        |                                                 |
|                                     |                                                                     |                                                        |                                                        |                                                 |
|                                     |                                                                     |                                                        |                                                        |                                                 |
|                                     |                                                                     |                                                        |                                                        |                                                 |
|                                     | •<br>-digit<br>Tratamiento<br>• Indexados<br>• Con recensiones<br>5 | s-digit<br>Tratamiento<br>Indexados<br>Con recensiones | s-digit<br>Tratamiento<br>Indexados<br>Con recensiones | s-digit Tratamiento Indexados Con recensiones S |

## 4.1. Búsqueda en Mathematical Subject Classification

Se trata de una herramienta de gran utilidad a la hora de conocer los códigos alfanuméricos que representan las distintas especialidades dentro del ámbito de las matemáticas. Podremos buscar un área dentro de la **Clasificación de Materias de Matemáticas**. Para ello contamos con dos opciones: elegir en el desplegable una clasificación de primer nivel (representada mediante un código de dos dígitos) o introducir un código alfanumérico concreto en el cajetín.

| Búsqueda e       | en MSC Distan                   | ncia entre colaboradores | Revist | as actuales | Publicaciones actuale | s |  | ISSN 21 | 67-51 |
|------------------|---------------------------------|--------------------------|--------|-------------|-----------------------|---|--|---------|-------|
| Clasific         | cación                          |                          |        |             |                       |   |  |         |       |
| Select           | t a Mathematics S               | ubject Classification    |        | T           |                       |   |  |         |       |
| Escoja           | una clasificaciór               | n de 2 dígitos           |        |             |                       |   |  |         |       |
| o Ruses          | ar una clasificaci              | ón                       |        |             |                       |   |  |         |       |
|                  |                                 |                          |        |             |                       |   |  |         |       |
|                  |                                 |                          |        |             |                       |   |  |         |       |
| Ingress          | e una clasificació              | in de 2-3 o 5 dígitos    |        |             |                       |   |  |         |       |
| Ingrese          | e una clasificació              | ón de 2, 3 o 5 dígitos   | 5      |             |                       |   |  |         |       |
| Ingrese          | e una clasificació              | ón de 2, 3 o 5 dígitos   | 5      |             |                       |   |  |         |       |
| Ingrese<br>Busca | e una clasificació<br>ar Borrar | ón de 2, 3 o 5 dígitos   | 5      |             |                       |   |  |         |       |
| Ingrese<br>Busca | e una clasificació<br>ar Borrar | ón de 2, 3 o 5 dígitos   | 5      |             |                       |   |  |         |       |

| Página principal Preferencias N                                                                          | tuevas herramientas   ¿Qué es?   Ubrarlans   Reviewers   Terms of Use   Blog                                                                                                    |
|----------------------------------------------------------------------------------------------------|----------------------------------------------------------------------------------------------------|
| MATHENATICAL REVIEWS                                                                                     | University de Oviedo                                                                                                    |
| Búsqueda en MSC Distancia entre colaboradores Revistas actuales                                          | Publicaciones actuales 159(2)(7-5)(3) Página principal Preferencias Nuevas herramientas / Qué es? Ubrarians Reviewers Terms of Use Blog                                                                                                    |
| Clasificación<br>60 Probability theory and stochastic processes<br>Escoja una clasificación de 2 dígitos | University de Oviedo                                                                                                    |
| o Buscar una clasificación<br>Ingrese una clasificación de 2, 3 o 5 digitos<br>Buscar Borrar             | Bisqueda en MSC         Distancia entre colaboradores         Revistas actuales         Publicaciones actuales         65/12/67-513           Clasificacion         Select a Mathematics Subject Classification         •         •         •         •           Escoja una clasificación de 2 dígitos         •         •         •         •         •                                                                                                    |
| Nuevas herramientas                                                                                      | o Buscar una clasificación<br>60005                                                                                                    |
| AMS AMERICAN<br>MONTH OF THE AMERICAN<br>MONTH OF THE AMERICAN                                           | Ingrese una clasificación de 2, 3 o 5 dígitos<br>Buscar Borrar                                                                                                    |
|                                                                                                    | Nuevas herramientas Ayuda Correo de soporte                                                                                                    |
|                                                                                                    | Construction and a Construction and a Construction |

Cuando accedemos a los resultados de esta búsqueda, vemos desarrollada la clasificación en su **contexto**. Además, se nos brinda la oportunidad de consultar los artículos pertenecientes a esa área, ya sea por constituir su temática **principal** (*primary classification*) o **secundaria** (secondary classification).

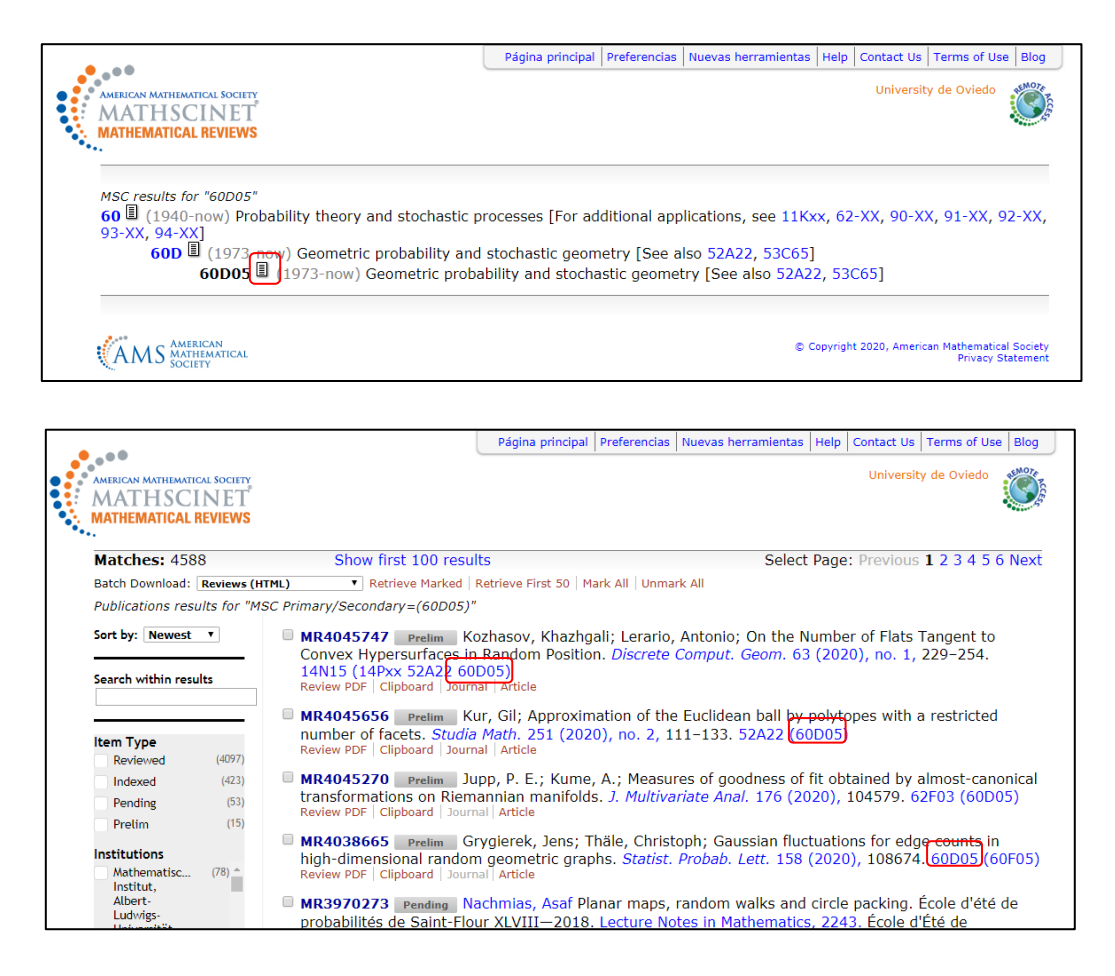

## 4.2. Distancia entre colaboradores

Utiliza el <u>número de Erdös</u> para calcular la distancia entre **dos autores** cualesquiera o entre un autor y Paul Erdös (*Emplear solamente Erdös*).

|                                                                       |                          | Página principal Preferencias | Nuevas herramientas   | ¿Qué es? Librarians | Reviewers Terms of                | Use Blog                      |
|-----------------------------------------------------------------------|--------------------------|-------------------------------|-----------------------|---------------------|-----------------------------------|-------------------------------|
| AMERICAN MATHEMATICAL SOCI<br>MATHSCINE<br>MATHEMATICAL REVIEV        | T<br>VS                  |                               |                       |                     | University de Ovied               | ° 🔇                           |
| Búsqueda en MSC                                                       | Distancia entre colabor  | adores Revistas actuales      | Publicaciones actuale | 25                  | ISSN                              | 2167-5163                     |
| Nombre de un au                                                       | thor                     |                               |                       |                     |                                   |                               |
| Nombre de otro a                                                      | utor                     |                               |                       |                     |                                   |                               |
| Buscar                                                                |                          |                               |                       |                     |                                   |                               |
| Nuevas herramientas                                                   |                          |                               |                       |                     | Ayuda   Correo de                 | soporte                       |
| CAMS AMERICAN<br>MATHEMATICA<br>SOCIETY                               | L                        |                               |                       | © Copyrigh          | it 2020, American Mathema<br>Conf | tical Society<br>idencialidad |
|                                                                       |                          | Página principal Preferencias | Nuevas herramientas   | ¿Qué es? Librarians | Reviewers Terms of L              | Ise Blog                      |
| AMERICAN MATHEMATICAL SOCIE<br>MATHSCINET<br>MATHEMATICAL REVIEW      | rr<br>[<br>'S            |                               |                       |                     | University de Oviedo              |                               |
| •••<br>Búsqueda en MSC                                                | Distancia entre colabora | dores Revistas actuales       | Publicaciones actuale | 5                   | ISSN                              | 2167-5163                     |
| sanz solé, marta<br>Nombre de otro au<br>Gil Álvarez, Pedro<br>Buscar | utor<br>Ángel            | Emplear solar                 | nente Erdös           |                     |                                   |                               |
| Nuevas herramientas                                                   |                          |                               |                       |                     | Ayuda Correo de s                 | oporte                        |
|                                                                       |                          |                               |                       | © Copyright         | 2020, American Mathemati<br>Confi | ical Society<br>dencialidad   |
|                                                                       |                          |                               |                       |                     |                                   |                               |
| •••                                                                   |                          | Página principal Preferencias | Nuevas herramientas   | ¿Qué es? Librarians | Reviewers Terms of I              | Use Blog                      |
| MATHSCINE<br>MATHSCINE                                                | T<br>VS                  |                               |                       |                     | University de Ovied               | ° 🧊                           |
| Búsqueda en MSC                                                       | Distancia entre colabora | Adores Revistas actuales      | Publicaciones actuale | 15                  | ISSN                              | 2167-5163                     |
| MR Collaboration                                                      | Distance = 5             | Vlad Bally                    | MP1330767             |                     |                                   |                               |
| Vlad Bally                                                            | coauthored with          | Rama Cont                     | MR3381599             |                     |                                   |                               |
| Rama Cont                                                             | coauthored with          | Emily Tanimura                | MR2488527             |                     |                                   |                               |
| Firstly, Textbourg                                                    | coputhored with          | Michal Crahisch               | MD2774622             |                     |                                   |                               |

| Emily Tanimura      | coauthored with |                         |           |                   |
|---------------------|-----------------|-------------------------|-----------|-------------------|
|                     | source with     | Michel Grabisch         | MR3774633 |                   |
| Michel Grabisch     | coauthored with | Pedro Ángel Gil Álvarez | MR1962672 |                   |
| Change First Author | Change Second   | Author New Search       |           |                   |
|                     |                 |                         |           |                   |
|                     |                 |                         |           |                   |
| uevas herramientas  |                 |                         |           | Ayuda Correo de s |

## 4.3. Revistas actuales

Permite conocer los **últimos números** incorporados a la base de datos. Puede consultarse esta información delimitando un ámbito **temporal** que va desde la última semana hasta las últimas 6 semanas.

|                                                                     | Página principal Preferencias N                                                                                                    | luevas herramientas ¿Qué e                                                                                                    | s? Librarians             | Reviewers Terms of Use              | Blog                                                       |
|---------------------------------------------------------------------|----------------------------------------------------------------------------------------------------|----------------------------------------------------------------------------------------------------|---------------------------|-------------------------------------|------------------------------------------------------------|
| AMERICAN MATHEMATICAL SOCIETY<br>MATHSCINET<br>MATHEMATICAL REVIEWS |                                                                                                    |                                                                                                    |                           | University de Oviedo                |                                                            |
| Búsqueda en MSC Distancia entre colabo                              | radores Revistas actuales                                                                                                    | Publicaciones actuales                                                                                                    |                           | ISSN 21                             | 67-5163                                                    |
| Indexadas                                                           |                                                                                                    |                                                                                                    |                           |                                     |                                                            |
| hace 6 semanas v<br>Buscar Borrar                                   | AND THE AND THE AND TH | Pa                                                                                                    | jina principal   Preterer | encias   Nuevas herramientas   Help | University de Oviedo                                       |
|                                                                     | Matches: 279<br>ACM SIGACI News 50<br>AKCE Int. J. Graphis C<br>ARUMA Rev. Afr. Rech.<br>Acta Arth. 129 (2020)<br>Acta Math. 129 (2020)<br>Acta Math. 120 (2020)<br>Act, Data Sci. Adapt.<br>Adv. Data Sci. Adapt.<br>Adv. in Appl. Math. 11<br>Mr. Mat. 30 (2010)                                                                                                    | Show first 100 results<br>0 (2019)<br>omb. 16 (2019)<br>1. Inform. Math. Appl. 28 (2017)<br>59 (2019)<br>Anal. 11 (2019)<br>12 (2020)                                                                                                    |                           | Select Page                         | : Previous 1 2 3 4 5 6 Next                                |
| Nuevas herramientas                                                 | Air, Bait, So (2012)<br>Air, Bait, Ann, AfMA<br>Algebra i Anna, AfMA<br>Algebra i Annaliz 31 (2<br>Algebra i Analiz 31 (2<br>Algebra i Analiz 31 (2<br>Ann, Acad, Bressil, Cien<br>Ann, Angpl, Probab, 29<br>Ann, Inst, Fourier (Gr<br>Ann, Math, Artif, Inte<br>Ann, Oper, Ress, 282 (<br>Ann, Physics 410 (201<br>Ann, Probab, 47 (2015)                                                                                                    | 7 (2018)<br>3019)<br>2 (2019)<br>2 (2019)<br>4 (2019)<br>4 (2019)<br>4 (2019)<br>1 (2019)<br>1 (2019)<br>1 (2019)<br>1 (2019)<br>2 (2019)<br>1 (2019)<br>1 (2019)<br>2 (2019)<br>1 (2019)<br>2 (2019)<br>2 (2019)<br>3 (2019)<br>2 (2019)<br>3 (2019)<br>2 (2019)<br>2 (2019)<br>2 (2019)<br>2 (2019)<br>2 (2019)<br>2 (2019)<br>3 (2019)<br>2 (2019)<br>2 (2019) |                           |                                     |                                                            |
|                                                                     | Matches: 279                                                                                                    | Show first 100 results                                                                                                    |                           | Select Page                         | Previous 1 2 3 4 5 6 Next                                  |
|                                                                     | AMS MATHEMATICAL                                                                                                    |                                                                                                    |                           | © Copyright                         | t 2020, American Hathematical Society<br>Privacy Statement |

## 4.4. Publicaciones actuales

Nos proporciona información sobre los últimos **registros** incluidos en MathSciNet en las diferentes áreas de la MSC. Las búsquedas pueden alcanzar un **margen** de hasta 6 meses. También es posible seleccionar el **tipo** de documento a consultar y el estado de **procesamiento** en el que se encuentra (*indexed* o reviewed).

| AMERICAN MATHEMATICAL SOCIETY                                                                                                    |                                               |                |             |                       |   |   | Universit | y de Oviedo   | REMOT   |
|----------------------------------------------------------------------------------------------------|-----------------------------------------------|----------------|-------------|-----------------------|---|---|-----------|---------------|---------|
| MATHSCINET                                                                                                    |                                               |                |             |                       |   |   |           |               |         |
| MATHEMATICAL REVIEWS                                                                                                    |                                               |                |             |                       |   |   |           |               |         |
| Búsqueda en MSC Distan                                                                                                    | ncia entre colaborad                          | lores Revist   | as actuales | Publicaciones actuale | 5 |   |           | ISSN 216      | 67-5163 |
|                                                                                                    |                                               |                |             |                       |   |   |           |               |         |
| ¿Cuándo?                                                                                                    |                                               |                |             |                       |   |   |           |               |         |
| este mes 🔻                                                                                                    |                                               |                |             |                       |   |   |           |               |         |
| Clasificación                                                                                                    |                                               |                |             |                       |   |   |           |               |         |
| All Classifications                                                                                                    | •                                             |                |             |                       |   |   |           |               |         |
|                                                                                                    |                                               |                |             |                       |   |   |           |               |         |
| or Enter a 2-, 3-, or 5-                                                                                                    | -digit                                        |                |             |                       |   |   |           |               |         |
|                                                                                                    |                                               |                |             |                       |   |   |           |               |         |
| classification                                                                                                    |                                               |                |             |                       |   |   |           |               |         |
|                                                                                                    |                                               |                |             |                       |   |   |           |               |         |
| Tipo de documento                                                                                                    | Tratamiento                                   |                |             |                       |   |   |           |               |         |
| Tipo de documento<br>Tipo Todos                                                                                                    | Tratamiento<br><ul> <li>Indexado</li> </ul>   | ns.            |             |                       |   |   |           |               |         |
| Tipo de documento<br>• Todos<br>• Libros                                                                                            | Tratamiento<br>● Indexado<br>● Con rece       | os<br>nsiones  |             |                       |   |   |           |               |         |
| Tipo de documento<br>Tipo de documento<br>Todos<br>Libros<br>Revistas                                                               | Tratamiento<br>● Indexado<br>● Con recen      | nsiones        |             |                       |   |   |           |               |         |
| Tipo de documento<br>Tipo de documento<br>Todos<br>Libros<br>Revistas<br>Actas de congresos                                         | Tratamiento<br>● Indexado<br>● Con recer      | nsiones        |             |                       |   |   |           |               |         |
| Tipo de documento<br>Tipo de documento<br>Todos<br>Libros<br>Revistas<br>Actas de congresos                                         | Tratamiento<br>Indexado<br>Con recer          | nsiones        |             |                       |   |   |           |               |         |
| Tipo de documento<br>Tipo de documento<br>Todos<br>Libros<br>Revistas<br>Actas de congresos<br>Buscar Borrar                        | Tratamiento<br>Indexado<br>Con recer          | os<br>nsiones  |             |                       |   |   |           |               |         |
| Tipo de documento<br>• Todos<br>• Libros<br>• Revistas<br>• Actas de congresos<br>Buscar Borrar                                     | Tratamiento<br>Indexado<br>Con recer          | nsiones        |             |                       |   |   |           |               |         |
| Tipo de documento<br>• Todos<br>• Libros<br>• Revistas<br>• Actas de congresos<br>Buscar Borrar                                     | Tratamiento<br>● Indexado<br>● Con recer      | ns<br>nsiones  |             |                       |   |   |           |               |         |
| Tipo de documento         • Todos         • Libros         • Revistas         • Actas de congresos         Buscar       Borrar      | Tratamiento<br>Indexado<br>Con recei          | us<br>Insiones |             |                       |   | F | Ayuda d   | Correo de sop | porte   |
| Tipo de documento<br>Tipo de documento<br>Todos<br>Libros<br>Revistas<br>Actas de congresos<br>Buscar Borrar<br>Nuevas herramientas | Tratamiento<br>• Indexado<br>• Con recer<br>5 | nsiones        |             |                       |   | 4 | Ayuda   C | Correo de sop | porte   |
| Classification<br>Tipo de documento<br>Tidos<br>Libros<br>Revistas<br>Actas de congresos<br>Buscar Borrar<br>Nuevas herramientas    | Tratamiento<br>● Indexado<br>● Con recei      | is<br>insiones |             |                       |   | Ā | Ayuda   C | Correo de sop | porte   |

Recursos de información para la investigación: herramientas, estrategias y buenas prácticas